# Iroine Unifiel School District

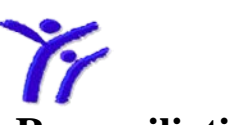

## **Attendance Accounting**

#### **Reconciliation:**

At the close of each attendance month Operations will send your 'Final' detail and summary reports to Drive O, you must print them. (Regular, if applicable, TK and Extended Learning) Please reconcile your Enrollment and Attendance reports, have the principal sign and date the final Attendance Summary(s), make a photocopy for your records and send 'Original' signed Attendance Summary to the D.O. via district mail. Refer to the Attendance Time line for Reconciliation due date.

#### ABI: (Every Friday) HIGH SCHOOLS ONLY

- Print the ABI Weekly Attendance Reports (Electronic Signature you don't need these reports).
- Distribute to the teachers have them verify the information is correct and sign and date it.
- Collect the signed Weekly Attendance Reports
- Verify all the report pages have been signed/dated and that all the students on the page show attendance reported. The only thing the teachers are verifying is that the student was either absent 'A', 'P' present or Tardy. If the parent informed the teacher the student was sick after attendance was taken and the teacher hand wrote in the correction make sure the change is put in Aeries and listed on your absent log.
   \*LOOK FOR HANDWRITTEN CHANGES. \*LOOK FOR SIGNATURE/DATE.

#### **Aeries: Month-end**

- *Print an Unverified Absence Report* Select dates for the entire year. Report should be blank. If not, make sure all 'A' absent codes are verified. If the parent has not called in a reason for absence by month-end mark absent code to 'U' Unexcused (Elem) and 'C' Cut (Secondary/HS).
- *Print an Attendance Audit Listing* Verify there are <u>no data errors</u>. Any enrollment fields missing, such as track, teacher, mismatched grade, etc. will show up on this report. If errors, reconcile and keep report in month-end file.

*Example* \* A common mistake is the student is enrolled, but not in attendance or a 'Mismatched' **program** code. Which means the Student Data\_1.Attendance screen was not updated or is missing the "S" code. (See below) The same grade, program, track and teacher information has to be entered on both screens. The 1<sup>st</sup> page of the Student Data screen is the enrollment information and the 1. Attendance\_ Enrollment screen data controls the attendance reports. The student 'Enter' and 'Leave' line needs the following information; Date entered/left school, grade, program, track and teacher number (Elem.only). Every 'Leave' line entered must also include 'Exit code' under Reason.

| ■ Daily Attendance (ATT)                                                                                  |                                                                                                |                        |
|----------------------------------------------------------------------------------------------------|------------------------------------------------------------------------------------------------|------------------------|
| 2010-2011                                                                                                 | Stone Creek Elementary                                                                         | 3/31/2011              |
| Stu# Last Name First Name                                                                                 | M/ Perm ID No. Sex Grd Prg Trk Pgm1 Pgm2 Abs Ltr Date<br>F 6 A 1 01/10/05                      | Tdy Ltr Date Status    |
| Parentoguardian Area                                                                                      | arrelephone Fachers Work/Extension Mothers Work/Extension Tch# Te<br>(949) 202-6772 cell 167 C | eacher Name<br>ovelman |
| Attendance by Calendar Daily Absences                                                                     | Enrollment District Enrollment Other District Enrollment                                       |                        |
| Date         Ent/Lv Grd Prg TrkTcl           ▶         Thu 09/02/2010 [] E         6         A         16 | h Teacher Reason NxtSchl AttPgrn1 AttPgrn2 RptgSchl IntDst<br>7 Covelman • • • • • • 0 • •     | Enrolled<br>129        |
|                                                                                                    |                                                                                                | 107                    |
|                                                                                                    |                                                                                                | Excused                |

1

**Example**\* Mismatched program code error – 1.Attendance screen enrollment tab is missing the 'S' (see above) Enter the 'S' and then view the Audit Listing again, it should no longer be on the report. *If this program code wasn't caught this student would have been counted as a regular student all year since most of the attendance reports run using the Attendance 1 data.* 

- *Verify all of your Independent Study 'Completed' contracts are entered at this time*. Pull your Ind. Sty. Log and make sure all exiting and returning students have been recorded in Aeries. Do not record Work Complete (Z) in Aeries until you have received the completed contract back from the teachers. Contact your teachers with open Ind. Sty contracts and let them know it's month-end and you need the final contract back.
- *Reconcile Aeries vs. SEIS Special Ed (SDC) Students* Verify no changes have occurred to the status of any SDC students tagged in Aeries as Program 'S'. Special Ed psychologists and teachers are slow to inform you clerks of any IEP changes. This procedure is to assure our Aeries reporting is accurate. The case workers have been instructed to print and give to the attendance clerk a copy of the CASEMIS page for any changes they've made to a Special Ed students status. You use the date on the CASEMIS page as the exit or enter date in Aeries. Please keep these CASEMIS pages as backup.
  - 1. Run a Query in Aeries to list all of your students who are coded Program 'S' (SDC).

#### (Query - LIST STU SN LN FN ID GR SP IF SP = S)

- 2. Run the 'SDC Caseload' students report out of SEIS program. It identifies all of the students at your school that meet the requirements as SDC students. The students IEP must say they receive 50% or more of services to be tagged as SDC.
- 3. Now simply compare the two reports. If they are the same that's great! Aerie's is correct.
- **4.** If they are **not the same**. Mark the differences and give copies of both reports to the Case worker/teacher to correct and let them know you need this corrected ASAP! They should give you the CASEMIS page that shows the status. The SDC box will either be checked Yes or No. So you can make the change to Aeries one way or the other.
- **5.** If you do not receive prompt response from the case worker, contact Emily Goodman in the Special Ed office to get results at X 5241

#### **Preliminary Reports**

#### Gains & Loss Report: Print the Gains & Loss Report

- This is one of the <u>most important</u> parts of your reconciliation. Maintaining the 'Enrollment' numbers in Aeries for your school site.
- This report prints out by grade and program. Verify that each grade level matches the students you recorded on your **manual** '<u>Add/Drop' list</u> and <u>1<sup>st</sup> day</u> '<u>Class list'</u>. All three reports should match. With the exception of students out on Independent Study, they will not be on your manual lists. I suggest that you <u>circle the ending number</u> on the 'Class list' at each attendance month-end. It makes it easier for auditors to balance and gives you a starting point for next attendance month. Also make sure you don't just log the name of the new student on the 'Class list'. You need to record the STD #, Add date, students first and last name. If they drop/leave simply cross their name off the class list and record the date & reason such as; moved, transferred dropout, etc...
- All three reports must balance to the same numbers. And those numbers must be matched to the Summary Report. All Aeries Attendance report's tie to each other so if you don't compare them to your manual Add/Drop list you may be missing a student that hasn't been entered to Aeries or if a student has left you may have forgotten to remove him/her from Aeries. That's why it's so critical that you compare the manual reports to the Gains & Loss report. You want the enrollment to be correct so you must verify that no student(s) have been overlooked, who has left or entered your school.

\*Reminder Exception - Aeries has a data problem - if the student's last day of attendance is **the last day of the attendance month**, then he/she name will not be included on the Gains & Loss or Summary report, so your enrollment count may not balance. Just make a note on the gain/loss report that this student wasn't included in the current month's reports. The following month everything will balance out.

Summary:Print a Summary Attendance ReportEach Program is printed on a different page.Each Program needs to be reconciled.Middle schools are also sorted by Track. Each track is also printed on different pages.Middle schools are also sorted by Track. Each track is also printed on different pages.Program Blank - Regular Program,Track A - Traditional & 7<sup>th</sup> GradeProgram G - In school outside of their grade,Track B - Year-RoundProgram H - Deaf & Hard of Hearing ProgramTrack C - 8<sup>th</sup> gradeProgram I - Independent Study,Program T - Independent Sty - Special Education studentsProgram S - Special Education - SDCProgram C - County Programs

The Summary Attendance Report is used to reconcile all of your reports. Your responsibility is to reconcile the enrollment columns B, C, E, and F. You also need to verify the Year-to-date Column N, for Independent study Program I page. Use your 'manual' Independent Study log to verify the numbers are correct. Tally all completed I/S days it should match Col. N.

Your first step; pull **last month-ends** summary report and verify that <u>Column F (the ending balance)</u>, is the same as <u>Column B (starting balance)</u>, on the new month-end report. **If it's not, stop! the reconcile process**. A change was made **after** month-end close that affected the report. You'll have to find out what you did. At this point, you would usually call me and we can figure it out. If the starting balance is the same continue to the next step;

Your second step; verify the Gains & Loss report matches to the Summary - Columns C (Gains) & E (Losses). Since you've already reconciled the Gains & Loss report to the manual Add/Drop list and Class List you know what the ending numbers should be. (Exception\* Change's made on the last day of the month)

Use the guide below to help you reconcile the columns on the Summary Report.

#### **Regular Program**

- Reconcile Column B with ending enrollment from previous month Column F
- Reconcile Column C Gains Match with your *Adds* on the Add/Drop list and G & L
- Reconcile Column E Loss Match with your Drops on the Add/Drops list and G & L

#### Program G – High Schools Only - In school outside of their grade

• Draw a line through this page it represents students not enrolled at your school but attending one or more high school courses. Or, if you keep track of enrollment, verify column F with the class list total.

#### Program H - Deaf & Hard of Hearing Program

• Reconcile Column F with the Class List total.

#### **Program I -** Independent Study

- Reconcile Column B with ending enrollment from previous month
- Reconcile Column C with Adds
- Reconcile Column E with Drops (Remember that if the student's last day of attendance is the last day of the month, then he/she will not be included in your enrollment count until the following month).
- Reconcile Column F with Independent Study Log.
- Reconcile Column N with Independent Study Log.
  - o Column N represents the year-to-date total of Independent Study days completed.

#### **Program S** – Special Education - SDC

- Reconcile Column B with ending enrollment from previous month
- Reconcile Column C with Adds
- Reconcile Column E with Drops (Remember that if the student's last day of attendance is the last day of the month, then he/she will not be included in your enrollment count until the following month).
- Reconcile Column F with the Class List total.

#### **Program T** – SDC Independent Study

- Reconcile Column B with ending enrollment from previous month
- Reconcile Column C with Adds
- Reconcile Column E with Drops (Remember that if the student's last day of attendance is the last day of the month, then he/she will not be included in your enrollment count).
- Reconcile Column F with Independent Study Log.
- Reconcile Column N with Independent Study Log.
  - Column N represents the year-to-date total of Independent Study days completed.

#### **Program C** – County Programs

• Reconcile Column F with the Class List total.

#### **Detail:** Print the Detail Attendance Report

• This report is sorted by teacher for the elementary level and by grade level for Middle and High Schools. It's a daily account of the attendance month at a glance. Review and verify all information is correct. Thumb through this report and verify there are no 'A's' Unverified Absences or other odd absent codes that were used in error. Such as; too many funeral days recorded or Independent Study recorded wrong. Adjust Aeries if absent codes need to be fixed and re-print detail report pages(s) affected. <u>Secondary Sites</u> \_ Attendance reports only record the All Day code absences. It's important to clear all period absences each day/week/month. If all periods are absent the All Day **must** be added to reflect the absence.

#### **Corrections - If you make a change that affects a previous month.**

If the Summary and Detail report is changed, then:

- photocopy the page(s) with the correction
- highlight the items to be changed
- make the correction in Aeries
- reprint the detail and summary page(s) with new changes
- have the Principal sign and date the correction page(s)
- send a Original correction page(s) to Robbi Edmondson at the D.O.
- File the correction copy page(s) to your original copy in your month-end file. Never throw away the original Final I.S. report, simply staple the corrected page to the old page.

**Electronic Attendance (ABI) is used at IUSD for our teachers to take attendance.** In November 2011 we were approved by the state to allow Electronic Signature Approval. With that being said the task of running the Weekly Attendance Reports is no longer required for the elementary and middle schools. The HIGH SCHOOLS are not approved at this time, so they must continue to run the Weekly Attendance Reports.

The procedure of running the **Missing ABI Report** has been in place for quite some time but with Electronic Signature in place it is even more critical to run and clear this report on a daily basis. Our auditors need a source document to track back to the teacher and without a weekly signed Roster their job is much tougher. The auditors will review this report to make sure all teachers are taking attendance. Making sure we are not claiming hours of apportionment that are not accurate. Since we use *negative* attendance in Aeries it basically says that all students are present unless they are marked absent. So if a teacher is not taking attendance all students are considered present.

It is equally important that our High Schools also follow this procedure. Secondary Schools must run the Missing ABI Report each period of the day and send runners, emails, PA announcement to the teachers to take their attendance. It is very time consuming but must be done to make sure we are not claiming apportionment for hours that students were not present.

Missing ABI Report – Must be printed daily to verify that all teachers have taken attendance. You must contact the teachers to 'submit' ABI attendance so the report will clear. If teacher names are left on the report you must write Why? Attendance was not taken, the reason and how it was resolved. Keep and File with month-end reports.

**If you have a problem with ABI?** Print Manual Rosters so the teacher can take attendance. Have the teachers sign and date turn into the office. If the issue with ABI is not resolved on the same day you'll have to enter the attendance directly into Aeries. Keep the teachers signed manual rosters attach them behind the Missing ABI report and file with your month-end reports.

| 9/16/2011<br>Page 1                                    | ٩ | ATE      | Total ADA                    | NM                 |                            |             | Tear to<br>Date        | Total         | ADA                  | Apport     | divided          | Davs        | taught                    | )      | ]        |           |                   |     |          |         |        |       |      |     |          |             |        |     |          |     |     |       |             |             | riginal report.                |
|--------------------------------------------------------|---|----------|------------------------------|--------------------|----------------------------|-------------|------------------------|---------------|----------------------|------------|------------------|-------------|---------------------------|--------|----------|-----------|-------------------|-----|----------|---------|--------|-------|------|-----|----------|-------------|--------|-----|----------|-----|-----|-------|-------------|-------------|--------------------------------|
|                                                        | 0 | EAR TO D | Days                         | laught             |                            | Year to     | Date                   | Total         | Days                 | Taught     |                  |             |                           |        |          |           |                   |     |          |         |        |       |      |     |          |             |        |     |          |     |     |       |             |             | on to the o                    |
|                                                        | z | Y        | Total<br>Apport<br>Attendanc | e                  | Beconcile                  | this column | on the<br>Ind Stv      | Prog          | report page,         | total davs | you have         | recorded on | your manua<br>Independent | Study  | log as   | Completed | z cuillau<br>days |     |          |         |        |       |      |     |          |             |        |     |          |     |     |       |             |             | evised versi                   |
|                                                        | Σ | Loss at  | End of<br>Last<br>School     | ۸                  | $\left\{ \right\}$         | -<br>-<br>  | Sel M                  | shows         | Vou any              | student    | that has         | leftin      | - the Att.                | month  |          |           |                   |     |          |         |        |       |      |     |          |             |        |     |          |     |     |       |             |             | staple the r                   |
|                                                        | _ |          | Percent<br>Attend            | J/(A"D)-6          | Month-                     | end %       | Attend                 |               |                      |            |                  |             |                           |        |          |           |                   |     |          |         |        |       |      |     |          |             |        |     |          |     |     |       |             |             | ected and s                    |
|                                                        | × |          | Total<br>A.D.A               | (AIN)              | This is                    | the Total   | earned                 | this          | month                |            |                  |             |                           |        |          |           |                   |     |          |         |        |       |      |     |          |             |        |     |          |     |     |       |             |             | nt page affe                   |
|                                                        | - |          | Total<br>Apport<br>Attend    | (A*U)-G-H          |                            | add prior   | Col. N                 | to this       | Col. J               | match      | the              | current     |                           | Total  | Apport   | C01.N     | This is           | the | actual   | attend. | earned |       |      |     |          |             |        |     |          |     |     |       |             |             | , Detail repo                  |
| >                                                      | - |          | Actual<br>Days               | (A <sup>-</sup> U) | Z                          | This        | represent              | S<br>nocciblo | attend               | apport.    | days for         |             |                           |        |          |           |                   |     |          |         |        |       |      |     |          |             |        |     |          |     |     |       |             |             | Summary &                      |
| UMMAR                                                  | Ŧ |          | Days Non-<br>Apport          | Attend             | L<br>I<br>I<br>I<br>I<br>I | Column      | ntsthe                 | of dave       | alays                | student    | is not<br>presen | L.          |                           | ]      |          |           |                   |     |          |         |        |       |      |     |          |             |        |     |          |     |     |       |             |             | e-print the S                  |
| NAME<br>DANCE S<br>rough 09                            | U |          | Days Not                     |                    | _<br>≣≣                    | Column      | sthe                   | number        | of days a<br>student | is not     | enrolled         | if Col A    | shows                     | 7 days | in the   | and a std | enters            | the | m on day | 5, then | the    | would | show | not | enrolled | current     | month. |     | * Detail |     | )   |       |             |             | you must re                    |
| SCHOOL<br>Y ATTENL<br>08/22/11 Th                      | Ľ |          | Ending<br>Enrollment         | (D+E)              | Bernici                    | le with     | Class<br>List          | øð            | Gains/               | Rot        | record           |             |                           |        |          |           |                   |     |          |         |        |       |      |     |          |             |        |     |          |     |     |       |             |             | ort from I.S.,<br>t.           |
| MONTHL<br>2 - From (                                   | ш |          |                              |                    | <b>)</b><br>]              | with        | Manual                 | list          | æ                    | l anv      | Report           | Drops       |                           |        |          |           |                   |     |          |         |        |       |      |     |          |             |        |     |          |     |     |       |             |             | mmary Rep<br>Departmeni        |
| Wonth                                                  | ٥ |          | Total<br>Enrollmen           | ()+9)              |                            | r           |                        |               |                      |            |                  |             |                           |        |          |           |                   |     |          |         |        |       |      |     |          |             |        |     |          |     |     |       |             |             | e 'Final' Su<br>for the I.S.   |
| Regular, S<br>am will hav                              | υ |          | cita<br>C                    | Gains              | Beconcile                  | with        | Manual                 | list          | ⊗<br>Cain/           |            | Report           | Adds        |                           |        |          |           |                   |     |          |         |        |       |      |     |          |             |        |     |          |     |     |       |             |             | received the<br>you receive    |
| le a                                                   | m |          | Enrollment<br>Carried        | Forward            | Reconcile                  | with        | Column F<br>from prior | month         | )                    |            |                  |             |                           |        |          |           |                   |     |          |         |        |       |      |     |          |             |        |     |          |     |     |       |             |             | s after you've<br>mmary report |
| A, B, or C<br>ack will have Note                       | ٩ |          | # Days                       | 1 augnt            | 1                          | 7           | 7                      |               | 7                    | -          |                  |             |                           | - '    | <b>_</b> | - '       | , r               |     | -        |         |        | -     | -    | 7   | 7        | 7           | 7      | 7   | 7        | 7   | 7   | 7     | 7           | 7           | correction<br>original Sur     |
| ify Track<br>e* Each Tr<br>arate page                  | 0 |          | Teacher                      | Number<br>123      | 125                        | TOTAL       | 1                      | 127           | 129                  |            | 151              | 133         | 101AL                     | 8      | 13/      | IUIAL     | 120               | 201 | 141      | IUIAL   | 143    | 145   | 147  | 149 | TOTAL    |             | 151    | 153 | TOTAL    | 155 | 157 | TOTAL |             | TAL         | u make any<br>away the         |
| Ven<br>Note<br>Sep<br>2011-2017<br>Track A<br>Requilar |   |          | - Grade                      | d Level            | × ×                        | ×           | 7 DTAL KDG             |               |                      |            | ~ ~              |             | 2 0                       | n (    |          | 3         | ( 101AL 1-3       | 4 - | 4 -      | 4       | ۰<br>م |       | 9    | 9   | . 9 9    | 7 TOTAL 4-6 | 2      | 7   | . 2 0    | 8   | 8   | 8     | 4 TOTAL 7-8 | 5 JGRAM TOT | Note* If you<br>Never throw    |

#### How to view/print a Summary and Detail Attendance Report

#### From the Aeries Control Panel - Click on -Attendance Accounting

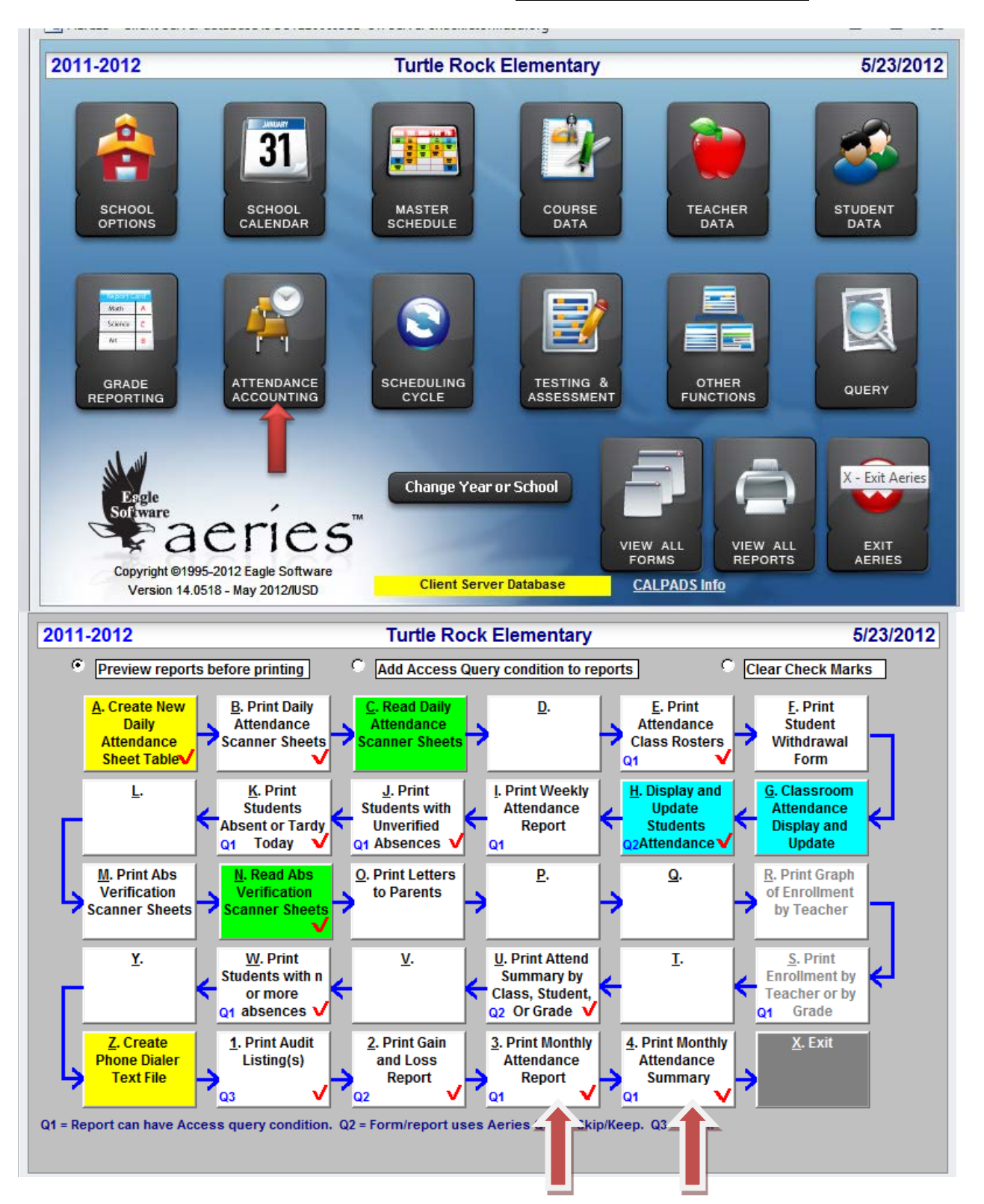

Click on <u>3.</u> - Monthly Attendance *Detail Report* or Click on <u>4.</u> - Monthly Attendance Report = Summary

7/16/2013

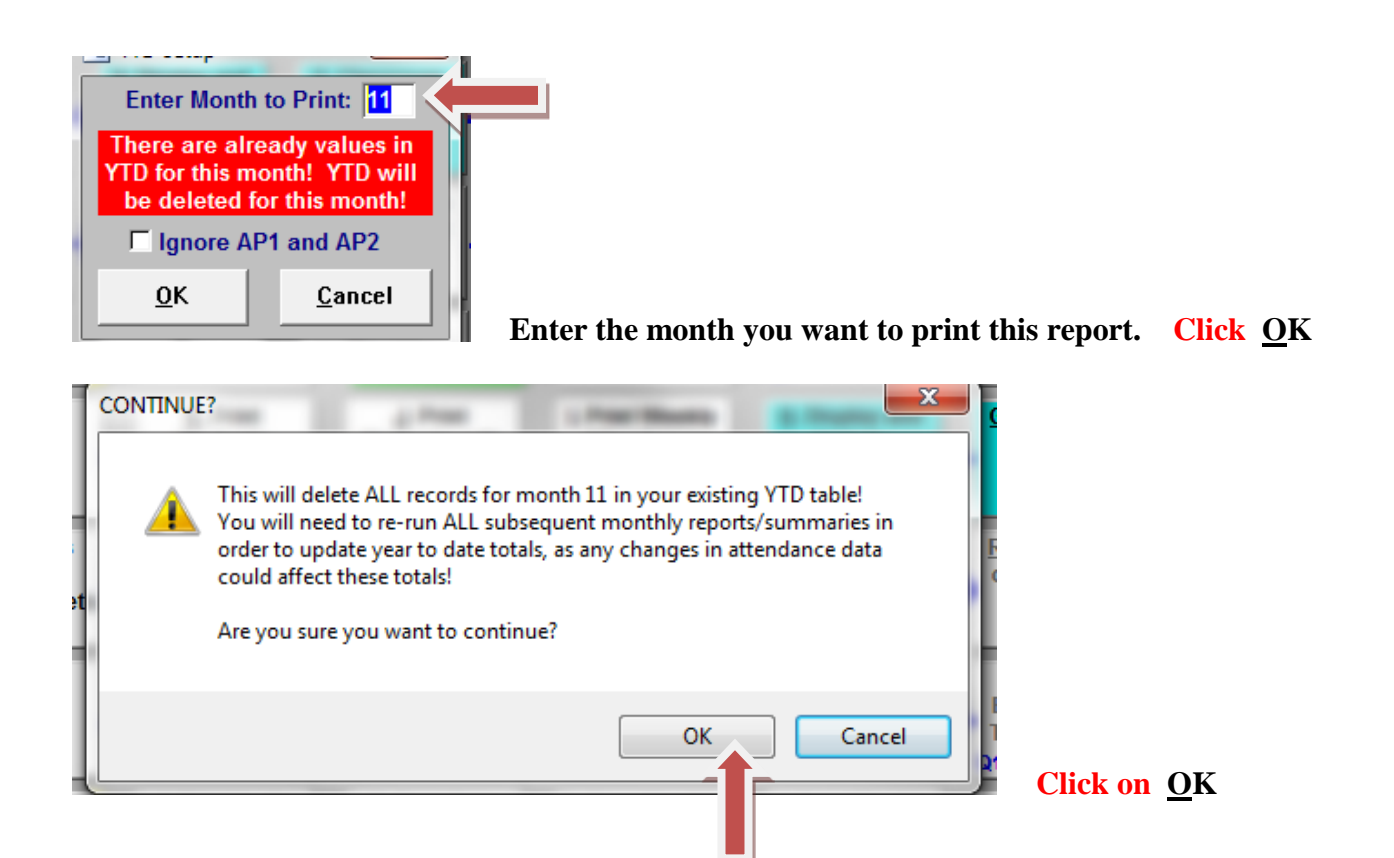

Detail Report - 3. - Monthly Attendance Report - prints 'detail' information students & daily absences

|        |                                         |               |              |              |              | un           | le           | R            | DCI          |              | :ie          | m            | en           | lar          | У            |              |              |              |              |              |              |                 | 9:24:          | 41 AM          |
|--------|-----------------------------------------|---------------|--------------|--------------|--------------|--------------|--------------|--------------|--------------|--------------|--------------|--------------|--------------|--------------|--------------|--------------|--------------|--------------|--------------|--------------|--------------|-----------------|----------------|----------------|
| 2011-2 | 2012                                    |               |              |              | MC           | DNT          | ΉĽ           | YA           | TTE          | ND           | AN           | CE           | RE           | PO           | RT           |              |              |              |              |              |              |                 | F              | Page 1         |
| Track  | Α                                       |               |              | Mor          | nth          | 11 -         | Fro          | om 0         | 4/30         | /201         | 12 T         | hrou         | ugh          | 05/2         | 5/2          | 012          | Те           | each         | er 2         | - K          | aczy         | nski            | G              | rade K         |
| Regul  | ar Program                              |               |              |              |              |              |              |              |              |              |              |              |              |              |              |              |              |              |              |              |              |                 |                |                |
| STU#   | Student Name                            | 04/30<br>MO N | 05/01<br>TUE | 05/02<br>WED | 05/03<br>THU | 05/04<br>FRI | 05/07<br>MON | 05/08<br>TUE | 05/09<br>WED | 05/10<br>THU | 05/11<br>FRI | 05/14<br>MON | 05/15<br>TUE | 05/16<br>WED | 05/17<br>THU | 05/18<br>FRI | 05/21<br>MON | 05/22<br>TUE | 05/23<br>WED | 05/24<br>THU | 05/25<br>FRI | Not<br>Enrolled | NonAppr<br>Abs | Total<br>Appor |
| 006317 | Allen, Claudine A.                      |               |              |              |              |              |              |              |              |              |              |              |              |              |              |              |              |              |              |              | HOL          | 0               | 0              | 19             |
| 006319 | Beddome, Jacob D.                       |               |              |              |              |              |              |              |              |              |              |              |              |              |              |              |              |              |              |              | HOL          | 0               | 0              | 19             |
| 006257 | Bhan sali, Raj                          |               |              |              |              |              |              |              |              |              |              |              |              |              |              |              |              |              |              |              | HOL          | 0               | 0              | 19             |
| 006303 | Bogard, Andrew S.                       |               |              |              |              |              |              |              |              |              |              |              |              |              |              | UNX          |              |              |              |              | HOL          | 0               | 1              | 1              |
| 006425 | Compton, Tyler L.                       |               |              |              |              |              |              |              |              |              |              |              |              |              |              |              |              |              |              |              | HOL          | 0               | 0              | 1              |
| 006274 | Doan, Carter T.                         |               |              |              |              |              |              |              |              |              |              |              |              |              |              |              |              |              |              |              | HOL          | 0               | 0              | 1              |
| 006224 | Erwin, James G.                         |               |              |              |              |              |              |              |              |              |              |              |              |              |              |              |              |              |              |              | HOL          | 0               | 0              | 1              |
| 006379 | Gomez, Morgan T.                        |               |              |              |              |              |              |              |              |              |              |              |              |              |              |              |              |              |              |              | HOL          | 0               | 0              | 1              |
| 006244 | Hashemi Tari, Deva                      |               |              |              |              |              |              | TDY          |              |              |              | ILL          |              |              |              |              |              |              |              |              | HOL          | 0               | 1              | 18             |
| 006763 | + Hernandez, Andrew                     | N/E           | N/E          | N/E          | N/E          | N/E          | N/E          | N/E          | N/E          | N/E          | N/E          | N/E          | N/E          | N/E          | N/E          | N/E          |              |              |              |              | HOL          | 15              | 0              | 4              |
| 006324 | Khosravi, Auriyon A.                    |               |              |              |              |              |              |              |              |              |              |              |              |              |              |              |              | TDY          |              |              | HOL          | 0               | 0              | 19             |
| 005673 | Kim, Mark J.                            |               |              |              |              |              |              |              |              |              |              |              |              |              |              |              |              |              |              |              | HOL          | 0               | 0              | 19             |
| 006456 | Klein, Mieko I.                         |               |              |              |              |              |              |              |              |              |              |              |              |              |              |              |              |              |              |              | HOL          | 0               | 0              | 19             |
| 006212 | Mckenna, Claire E.                      |               |              |              |              |              |              | TDY          |              |              |              |              |              |              |              |              |              |              |              |              | HOL          | 0               | 0              | 19             |
| 006307 | Reinscheid, Tim W.                      |               |              |              |              |              |              |              |              |              |              |              |              |              |              |              |              |              |              |              | HOL          | 0               | 0              | 19             |
| 006368 | Remmer, Relle A.                        |               |              |              |              |              |              |              |              |              |              |              |              |              |              |              |              |              |              |              | HOL          | 0               | 0              | 1              |
| 006310 | Ridder, Sophia G.                       |               |              |              |              |              |              |              |              |              |              |              |              |              |              |              |              |              |              |              | HOL          | 0               | 0              | 1              |
| 006338 | Rignot, Chiara I.                       |               |              |              |              |              |              |              |              |              |              |              |              |              |              |              |              |              |              |              | HOL          | 0               | 0              | 19             |
| 006315 | Saen osouv anna. Be                     |               |              |              |              |              |              |              |              |              |              |              |              |              |              |              |              |              |              |              | HOL          | 0               | 0              | 19             |
| 006441 | Simon, Barak S.                         |               |              |              |              |              |              |              |              |              |              |              |              |              |              |              |              |              |              |              | HOL          | 0               | 0              | 1              |
| 006374 | Sorensen, Luke B.                       |               |              |              |              |              |              |              |              |              |              |              |              |              |              |              |              |              |              |              | HOL          | 0               | 0              | 19             |
| 006285 | Srinivasan, Priva C.                    |               |              |              |              |              |              |              |              |              |              |              |              |              |              |              |              |              |              |              | HOL          | 0               | 0              | 19             |
| 006449 | Taylor, Cristina M.                     |               |              |              |              |              |              |              |              |              |              |              |              |              |              |              |              |              |              |              | HOL          | 0               | 0              | 19             |
| 006432 | Thaver, William D.                      |               |              |              |              |              |              |              |              |              |              |              |              |              |              |              |              |              |              |              | HOL          | 0               | 0              | 1              |
| 006235 | Torabi, Jessica R.                      |               |              |              |              |              |              |              |              |              |              |              |              |              |              |              |              |              |              |              | HOL          | 0               | 0              | 19             |
| 006342 | Tsang, Kvla                             |               |              |              |              |              |              |              |              |              |              |              |              |              |              |              |              |              |              |              | HOL          | 0               | 0              | 1              |
| 006326 | Warschauer, Mika R                      |               |              |              |              |              |              |              |              |              |              |              |              |              |              |              |              |              |              |              | HOL          | 0               | 0              | 19             |
| 006581 | <ul> <li>Wilkens-Huff, Mateo</li> </ul> |               |              |              |              |              |              |              |              |              |              |              |              |              |              |              |              |              |              |              | HOL          | 0               | 0              | 19             |
| 006308 | Yang, Jeffrey S.                        |               |              |              |              |              |              |              |              |              |              |              |              |              |              |              |              |              |              |              | HOL          | 0               | 0              | 19             |
|        | Daily Apportionment:                    | 28            | 28           | 28           | 28           | 28           | 28           | 28           | 28           | 28           | 28           | 27           | 28           | 28           | 28           | 27           | 29           | 29           | 29           | 29           | 0            |                 |                | 534            |
| ~ ~    | istelar Dava Tavahti 10                 |               |              | Eng          |              | 00           | _            |              | . 4          | т            |              | 0            |              |              |              |              |              | _            |              |              |              | 45              | 0              | 52             |

#### Summary Report - <u>4.</u> - Monthly Attendance Summary

| Turtle | Rock | Elementary |  |
|--------|------|------------|--|
|--------|------|------------|--|

05/23/2012 09:20:24 AM

| 2011-2012         MONTHLY ATTENDANCE SUMMARY         Page |          |       |         |       |         |        |         |         |         |         |            |           |           | Page 1  |         |          |           |
|-----------------------------------------------------------|----------|-------|---------|-------|---------|--------|---------|---------|---------|---------|------------|-----------|-----------|---------|---------|----------|-----------|
| Trac                                                      | (A Tra   | ditio | nal Scl | h     |         | Mon    | th 11 - | From    | 04/30/2 | 2012 TI | hrough (   | 05/25/201 | 2         |         |         |          |           |
| Regu                                                      | ılar Pro | ogran | n       |       |         |        |         |         |         |         |            |           |           |         |         |          |           |
|                                                           |          | Α     | В       | С     | D       | E      | F       | G       | н       | 1       | J          | K         | L         | Μ       | Ν       | 0        | Р         |
|                                                           |          | Tchg  | Enroll- | Gains | Total   | Losses | Ending  | Days    | Days    | Actual  | Total      | Total     | Percent   | Loss at | YE      | AR TO DA | <b>TE</b> |
|                                                           |          | Days  | ment    |       | Enroll- |        | Enroll- | Not     | Non-    | Days    | Apport     | A.D.A.    | Attend    | End of  | Total   | Days     | Total ADA |
| Grade                                                     | Tchr     |       | Fwd     |       | (B+C)   |        | (D-E)   | EIIIOII | Attend  | (A D)   | (A*D)-G-H  | (JIA)     | JI(A D)-G | School  | Apport  | Taught   | (N/O)     |
| Level                                                     | No.      |       |         |       | (/      |        | ·/      |         |         |         | ··-/ - · · |           |           | Day     | / atoma |          |           |
| К                                                         | 002      | 19    | 28      | 1     | 29      | 1      | 28      | 15      | 2       | 551     | 534        | 28.11     | 99.63%    | 1       | 4452    | 162      | 27.48     |
| ĸ                                                         | 210      | 19    | 0       | 0     | 0       | 0      | 0       | 0       | 0       | 0       | 0          | 0.00      | 0.00%     | 0       | 0       | 162      | 0.00      |
| ĸ                                                         | 747      | 19    | 28      | 1     | 29      | 1      | 28      | 26      | 6       | 551     | 519        | 27.32     | 98.86%    | 0       | 4421    | 162      | 27.29     |
| ĸ                                                         | 753      | 19    | 28      | 0     | 28      | 0      | 28      | 0       | 1       | 532     | 531        | 27.95     | 99.81%    | 0       | 4320    | 162      | 26.67     |
| KT                                                        | OTAL     | 19    | 84      | 2     | 86      | 2      | 84      | 41      | 9       | 1634    | 1584       | 83.37     | 99.44%    | 1       | 13193   | 162      | 81.44     |
| TOT                                                       | AL KDG   | 19    | 84      | 2     | 86      | 2      | 84      | 41      | 9       | 1634    | 1584       | 83.37     | 99.44%    | 1       | 13193   | 162      | 81.44     |
| 1                                                         | 110      | 19    | 27      | 2     | 29      | 0      | 29      | 21      | 7       | 551     | 523        | 27.53     | 98.68%    | 0       | 4466    | 162      | 27.57     |
| 1                                                         | 125      | 19    | 28      | 0     | 28      | 1      | 27      | 6       | 5       | 532     | 521        | 27.42     | 99.05%    | 0       | 4436    | 162      | 27.38     |
| 1                                                         | 755      | 19    | 28      | 0     | 28      | 0      | 28      | 0       | 8       | 532     | 524        | 27.58     | 98.50%    | 0       | 4592    | 162      | 28.35     |
| 1                                                         | 767      | 19    | 28      | 2     | 30      | 0      | 30      | 6       | 8       | 570     | 556        | 29.26     | 98.58%    | 0       | 4649    | 162      | 28.70     |
| 1 T                                                       | OTAL     | 19    | 111     | 4     | 115     | 1      | 114     | 33      | 28      | 2185    | 2124       | 111.79    | 98.70%    | 0       | 18143   | 162      | 111.99    |
| 2                                                         | 210      | 19    | 29      | 1     | 30      | 0      | 30      | 17      | 1       | 570     | 552        | 29.05     | 99.82%    | 0       | 4666    | 162      | 28.80     |
| 2                                                         | 225      | 19    | 32      | 0     | 32      | 1      | 31      | 0       | 4       | 608     | 604        | 31.79     | 99.34%    | 1       | 4996    | 162      | 30.84     |
| 2                                                         | 760      | 19    | 30      | 1     | 31      | 0      | 31      | 0       | 6       | 589     | 583        | 30.68     | 98.98%    | 0       | 4867    | 162      | 30.04     |
| 2                                                         | 772      | 19    | 31      | 1     | 32      | 1      | 31      | 22      | 7       | 608     | 579        | 30.47     | 98.81%    | 0       | 4822    | 162      | 29.77     |
| 2 T                                                       | OTAL     | 19    | 122     | 3     | 125     | 2      | 123     | 39      | 18      | 2375    | 2318       | 122.00    | 99.23%    | 1       | 19351   | 162      | 119.45    |
| 3                                                         | 757      | 19    | 31      | 1     | 32      | 0      | 32      | 6       | 5       | 608     | 597        | 31.42     | 99.17%    | 0       | 5135    | 162      | 31.70     |
| 3                                                         | 765      | 19    | 31      | 1     | 32      | 0      | 32      | 15      | 4       | 608     | 589        | 31.00     | 99.33%    | 0       | 5005    | 162      | 30.90     |
| 3                                                         | 774      | 19    | 32      | 0     | 32      | 0      | 32      | 0       | 7       | 608     | 601        | 31.63     | 98.85%    | 0       | 5059    | 162      | 31.23     |
| 3                                                         | 775      | 19    | 32      | 0     | 32      | 0      | 32      | 0       | 7       | 608     | 601        | 31.63     | 98.85%    | 0       | 5065    | 162      | 31.27     |
| 3 1                                                       | UTAL     | 19    | 126     | 2     | 128     | 0      | 128     | 21      | 23      | 2432    | 2388       | 125.68    | 99.05%    | 0       | 20264   | 162      | 125.09    |
| TO                                                        | TAL 1-3  | 19    | 359     | 9     | 368     | 3      | 365     | 93      | 69      | 6992    | 6830       | 359.47    | 99.00%    | 1       | 57758   | 162      | 356.53    |

Principal Signature

To the best of my knowledge, the information contained on this document is accurate and complete. Date

#### **Gains and Loss Report:**

- Reconcile this report, compare it to your **manual** Add/Drop & 1<sup>st</sup> day -Class List. All three reports should • be the same.
  - Each name on the Gains/Loss should appear on your Add/Drop list & Class List
  - The date on the Gains/Loss report should be the first/last day the student was in attendance 0
  - Amount carried forward for each grade level should match Column B of the Summary 0
  - Ending Enroll should match Column F of the Summary and Class List ending enrollment for the attendance month

|          |             | Turtle              | Rock El      | ementa    | ry        |          | 05/2:<br>09:34: | 3/2012<br>06 AM |
|----------|-------------|---------------------|--------------|-----------|-----------|----------|-----------------|-----------------|
| 2011-20  | 12          | GAIN                | ANDLOS       | S REPORT  | Track     | Α        | F               | Page 1          |
| Regular  | r Program   | 04/30/2012 t        | hrough 05/24 | 1/2012    | (         | G rade K |                 |                 |
| DATE     | STU# Stude  | ent Name            | Perm ID      | Sex       | GAIN      | LOSS     | RS              | Tch             |
| 5/11/12  | 6237 Hand   | la. Nathan A        | 191111153    | М         |           | LOSS     | 440             | 747             |
| 5/11/12  |             | Carried Forward: 84 | Gains: 0     | Total: 84 | Losses: 1 | Endin    | g Enroll:       | 83              |
| 5/21/12  | 6763 Hern   | andez, Andrew       | 156110114    | М         | GAIN      |          |                 | 2               |
| 5/21/12  |             | Carried Forward: 83 | Gains: 1     | Total:84  | Losses: 0 | Endin    | g Enroll:       | 84              |
| 5/23/12  | 6759 Koko   | bo, Seishiro        | 156110112    | М         | GAIN      |          |                 | 747             |
| 5/23/12  |             | Carried Forward: 84 | Gains: 1     | Total:85  | Losses: 0 | Endin    | g Enroll:       | 85              |
| 5/24/12  | 6581 Wilke  | ens-Huff. MateoW    | 191111396    | М         |           | LOSS     | 440             | 2               |
| 5/24/12  |             | Carried Forward: 85 | Gains: 0     | Total:85  | Losses: 1 | Endin    | a Enroll:       | 84              |
| Trk/Pram | /Grd Totals | Carried Forward: 84 | Gains: 2     | Total:86  | Losses: 2 | Endin    | a Enroll:       | 84              |
| Trk/Pram | /Grd Net    | Carried Forward: 84 | Gains: 2     | Total: 86 | Losses: 2 | Endin    | a Enroll:       | 84              |

Forward bal. 84 2 Gains

2 Losses

Ending 84

#### How to View / Print Gains and Loss Report From the Aeries Control Panel

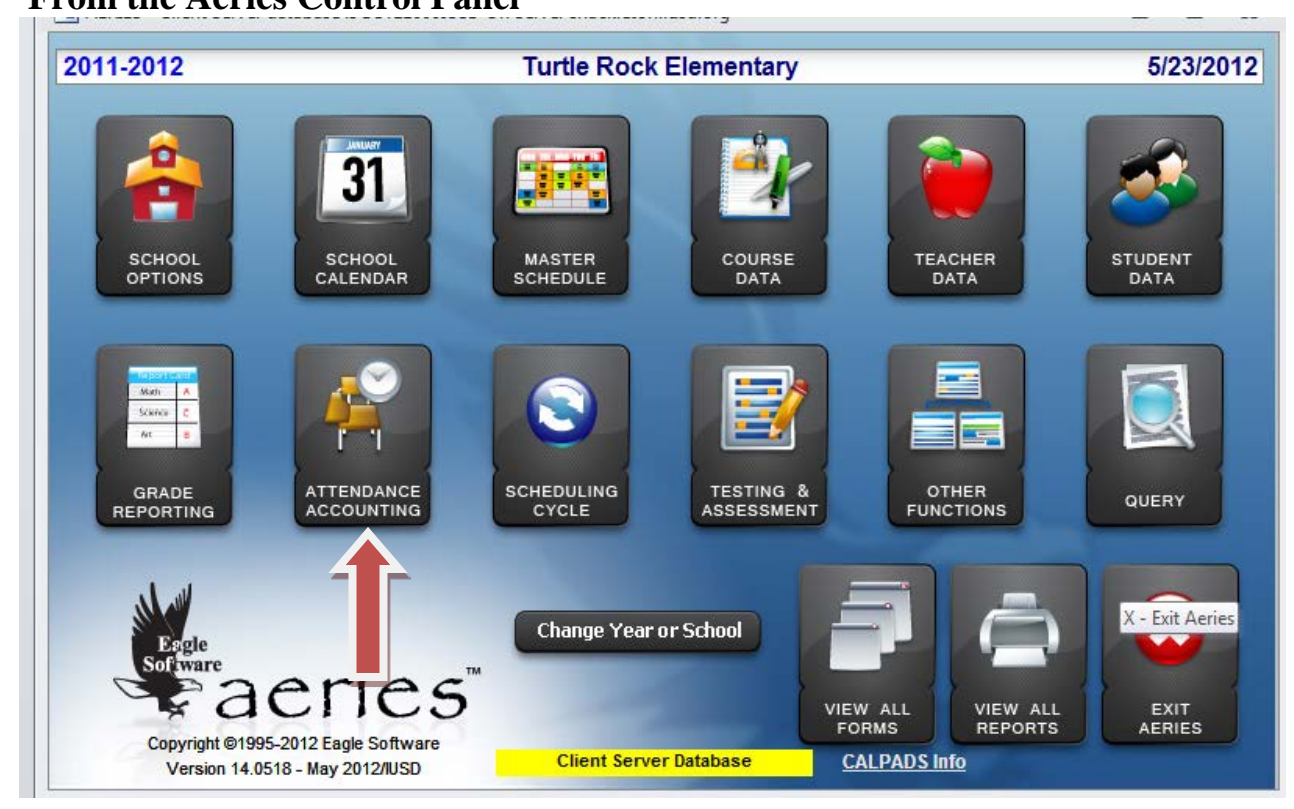

#### Click on Attendance Accounting

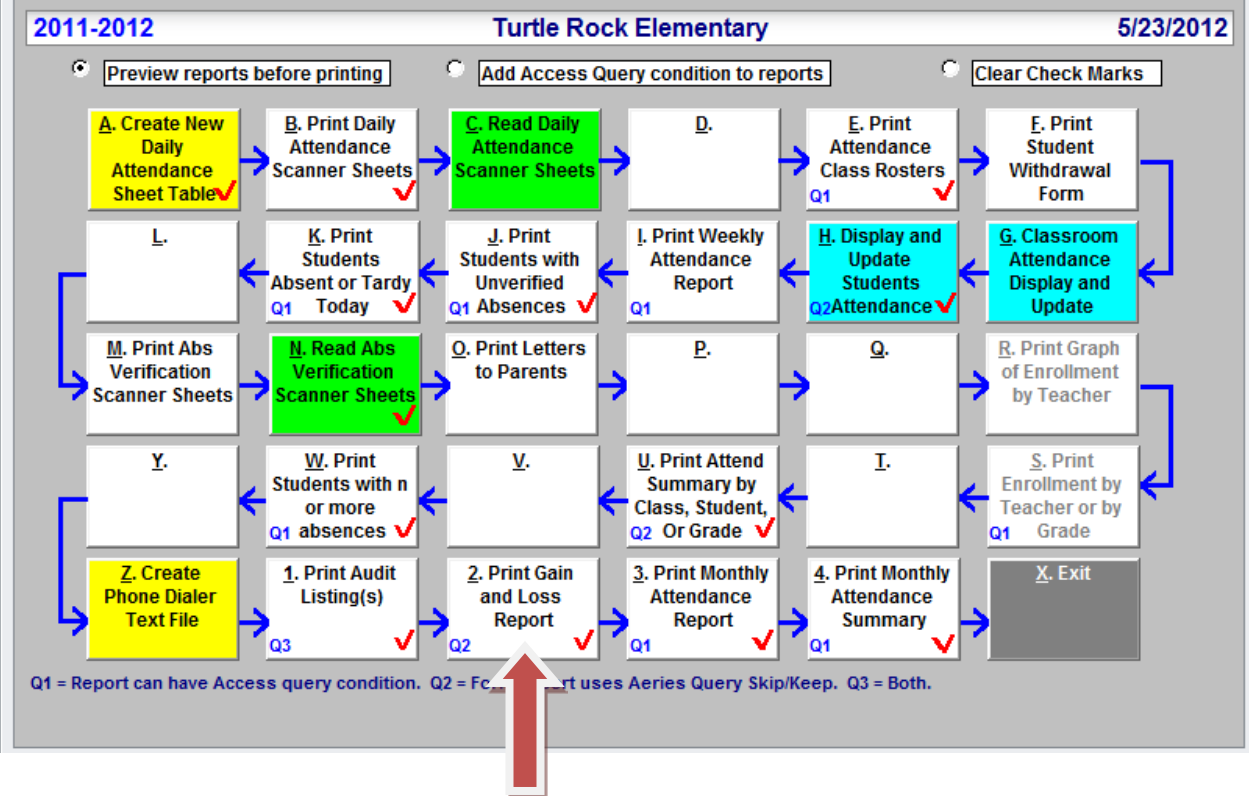

Click on 2. Print Gain and Loss Report

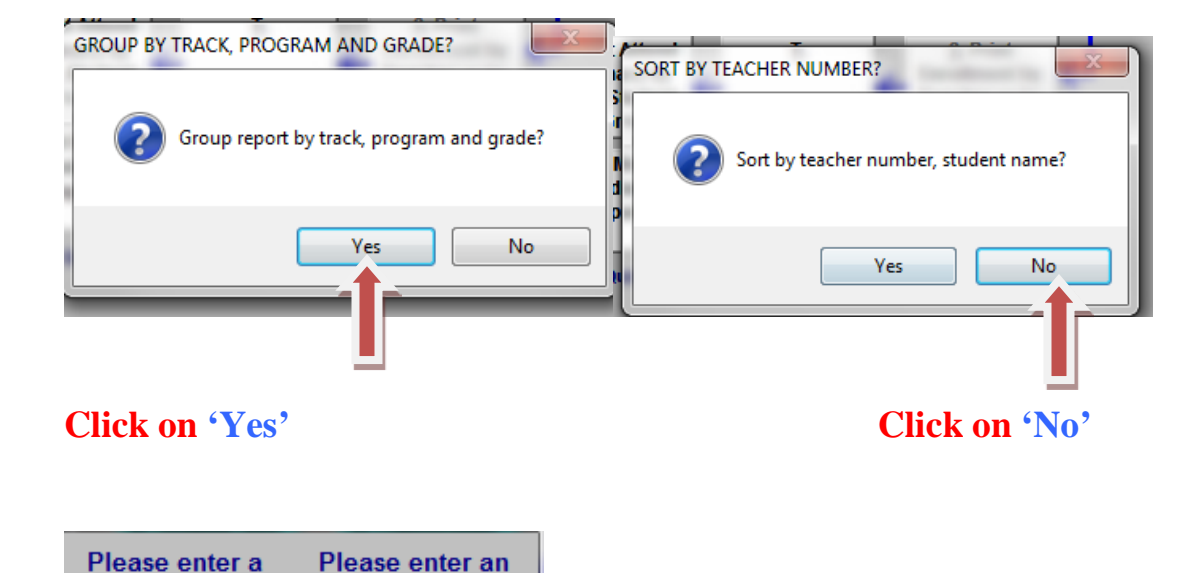

05/24/2012 <u>0</u>K <u>C</u>ancel **Enter the current Attendance Month-end date range.** (beginning & ending date)

#### Gains & Loss Report by Grade & Program.

ending date.

beginning date.

04/30/2012

|          |             | Turtle              | Rock El      | ementa   | y         |          | 05/2<br>09:34: | 3/2012<br>06 AM |
|----------|-------------|---------------------|--------------|----------|-----------|----------|----------------|-----------------|
| 2011-20  | )12         | GAIN                | ANDLOS       | S REPORT | Track     | Α        | F              | Page 1          |
| Regular  | r Program   | 04/30/2012 t        | hrough 05/24 | 4/2012   |           | G rade K | (              |                 |
| DATE     | STU# Stud   | ent Name            | Perm ID      | Sex      | GAIN      | LOSS     | RS             | Tch             |
| 5/11/12  | 6237 Han    | da. Nathan A        | 191111153    | м        |           | LOSS     | 440            | 747             |
| 5/11/12  |             | Carried Forward: 84 | Gains: 0     | Total:84 | Losses: 1 | Endir    | ng Enroll:     | 83              |
| 5/21/12  | 6763 Herr   | andez, Andrew       | 156110114    | М        | GAIN      |          |                | 2               |
| 5/21/12  |             | Carried Forward: 83 | Gains: 1     | Total:84 | Losses: 0 | Endir    | ng Enroll:     | 84              |
| 5/23/12  | 6759 Koko   | obo, Seishiro       | 156110112    | М        | GAIN      |          |                | 747             |
| 5/23/12  |             | Carried Forward: 84 | Gains: 1     | Total:85 | Losses: 0 | Endir    | ng Enroll:     | 85              |
| 5/24/12  | 6581 Wilk   | ens-Huff. Mateo W   | 191111396    | м        |           | LOSS     | 440            | 2               |
| 5/24/12  |             | Carried Forward: 85 | Gains: 0     | Total:85 | Losses: 1 | Endir    | a Enroll:      | 84              |
| Trk/Pram | /Grd Totals | Carried Forward: 84 | Gains: 2     | Total:86 | Losses: 2 | Endir    | a Enroll:      | 84              |
| Trk/Pram | /Grd Net    | Carried Forward: 84 | Gains: 2     | Total:86 | Losses: 2 | Endir    | a Enroll:      | 84              |

#### Add/Drop a Student: You can print this to help you verify your 'Manual' Add/Drop List.

- Write the student's name on the 'Manual' Add/Drop list with any known information. Include the student's name, first or last day and if leave note the reason. Also update the Class List.
- Now update Aeries to Add/Inactivate student.(Update Student Data Screen and 1.Attendance)
- Once information is in Aeries you can reprint this Add /Drop list to verify the totals match with your manual list.

|        |                | Bry      | wood         | Eler    | ne    | ntary     |        | 5      | /23/2012 |
|--------|----------------|----------|--------------|---------|-------|-----------|--------|--------|----------|
| 2011-2 | 012            |          | Add/E        | )rop Li | sting |           |        |        | Page 1   |
|        |                |          | Teacher: Rat | hs      |       |           |        |        |          |
| Period | Section        | Semester | Course       |         |       | Room      |        |        |          |
| 1      | 148            | Y        | Grade 6      |         |       | P-5       |        |        |          |
| STU#   | Student Name   |          |              | Grade   | Sex   | Perm ID   | Change |        |          |
| 9405   | Stanback, Luke |          |              | 6       | м     | 191113944 | Add •  | LEFT . |          |

#### How to View / Print Add / Drop student list

#### From the Aeries Control Panel

| 2011-2012                                      |                        | Brywood      | Elementary              |                   |                     | 5/23/2012       |
|------------------------------------------------|------------------------|--------------|-------------------------|-------------------|---------------------|-----------------|
| SCHOOL<br>OPTIONS                              | SCHOOL<br>CALENDAR     | MASTER       | Course                  | TE                | ACHER               | STUDENT<br>DATA |
| Math A<br>Math A<br>Ar a<br>GRADE<br>REPORTING | ATTENDANCE             | SCHEDULING   | TESTING &<br>ASSESSMENT | G                 |                     | QUERY           |
| Esgle<br>Software                              | neríes                 | Change Year  | or School               | VIEW ALL<br>FORMS | VIEW ALL<br>REPORTS | EXIT<br>AERIES  |
| Version 14                                     | 1.0518 - May 2012/IUSD | Client Serve | er Database             | CALPADS           | info                |                 |
| lick on                                        |                        |              |                         |                   | Ň                   |                 |

## View all <u>R</u>eports

| a All AERIES Reports                                                            | - e X                                                             |
|---------------------------------------------------------------------------------|-------------------------------------------------------------------|
| Preview before printing                                                         | Add Query Condition                                               |
| Select report to be printed. Click on OK report to do both. You can also select | to run report. Or doubleclick on one group of reports to display. |
| All Reports 🗨                                                                   | Add Fa <u>v</u> orites                                            |
| Group Report                                                                    |                                                                   |
| ATT Print Add/Drop Listing                                                      |                                                                   |
|                                                                                 |                                                                   |
|                                                                                 |                                                                   |
|                                                                                 |                                                                   |
|                                                                                 |                                                                   |
|                                                                                 |                                                                   |
|                                                                                 |                                                                   |
|                                                                                 |                                                                   |
|                                                                                 |                                                                   |
|                                                                                 |                                                                   |
| Grou                                                                            | up Clear                                                          |
|                                                                                 |                                                                   |
| Filter is no longer necessary<br>Simply type to limit:                          |                                                                   |
| 0.00.0                                                                          |                                                                   |
| • Starts with Contains                                                          |                                                                   |
| Starts with C Contains     PRINT ADD                                            | O <u>K</u> E <u>X</u> IT                                          |
| Starts with C Contains     PRINT ADD     Hit [Esc] to clear limit               |                                                                   |

Type in Add -(All reports with 'Add' will appear) Highlight report and Click on OK

|        |                | Bry      | wood         | Eler    | ne    | ntary     |       | :      | 5/23/2012 |
|--------|----------------|----------|--------------|---------|-------|-----------|-------|--------|-----------|
| 2011-2 | 2012           |          | Add/         | )rop Li | sting |           |       |        | Page 1    |
|        |                |          | Teacher: Rat | hs      |       |           |       |        |           |
| Period | d Section      | Semester | Course       |         |       | Room      |       |        |           |
| 1      | 148            | Y        | Grade 6      |         |       | P-5       |       |        |           |
| STU#   | Student Name   |          |              | Grade   | Sex   | Perm ID   | Chang | e      |           |
| 9405   | Stanback, Luke |          |              | 6       | м     | 191113944 | Add   | • LEFT | •         |

#### **Class List: Run this at the end of the 1<sup>st</sup> Day of School**

"Class List by Teacher" (Elem) or "Student Directory by Grade" (MS & HS) report with the enrollment figures should be printed after the close of the **first school day** prior to shutting off the computer. All enrollment changes during the year must be reflected on this report, so they could be used to reconcile the Gains & Loss and Monthly Attendance Summary reports.

| 🖻 Teacher's Report |            |                            |                 |        |       |      |     |          |                    |  |  |  |  |
|--------------------|------------|----------------------------|-----------------|--------|-------|------|-----|----------|--------------------|--|--|--|--|
|                    |            |                            |                 |        |       |      |     |          |                    |  |  |  |  |
|                    |            | Pla                        | za Vista        | K-8    |       |      |     | 7/2      | 1/2004             |  |  |  |  |
| 2003-20            | 004        | Clas                       | ss List by Teac | :her   |       |      |     | F        | <sup>p</sup> age 2 |  |  |  |  |
| Teache             | er# 0113   | Teacher Name: <b>Ben</b> : | zie             |        | Room  | #35  |     | Grades 3 |                    |  |  |  |  |
| STU#               | Last Name  | First Name                 | Middle Name     | Sex    | Grade | Prog | Trk |          |                    |  |  |  |  |
| 002424             | Back       | Jamie                      |                 | F      | з     |      | в   |          |                    |  |  |  |  |
| 002417             | Bichler    | Michael                    | G.              | M      | з     |      | в   |          |                    |  |  |  |  |
| 000586             | i Chang    | Henry                      | к               | M      | з     |      | в   |          |                    |  |  |  |  |
| 000587             | Chen       | Shawnus                    | А               | M      | з     |      | в   |          |                    |  |  |  |  |
| 001323             | Cheng      | Ryan                       | D               | M      | з     |      | в   |          |                    |  |  |  |  |
| 002084             | Chiang     | Nikki                      | Huei            | F      | 3     |      | в   |          |                    |  |  |  |  |
| 001522             | Cobbs      | Jaclynn                    | J               | F      | з     |      | в   |          |                    |  |  |  |  |
| 001456             | i Do       | Ashley                     | N.K.            | F      | 3     |      | в   |          |                    |  |  |  |  |
| 000590             | Do         | Keene                      | L               | M      | з     |      | в   |          |                    |  |  |  |  |
| 000595             | Fung       | Skylar                     | D               | M      | 3     |      | в   |          |                    |  |  |  |  |
| 000599             | Greenberg  | Jacqueline                 | Rae             | F      | з     |      | в   |          |                    |  |  |  |  |
| 001770             | Kashlan    | Rhonda                     | M               | F      | 3     |      | в   |          |                    |  |  |  |  |
| 000608             | Kim        | Kaitlynne                  | Y               | F      | з     |      | в   |          |                    |  |  |  |  |
| 001279             | Reinholtz  | Brittney                   | Nicole          | F      | з     |      | в   |          |                    |  |  |  |  |
| 000635             | Richardson | Tyler                      | J               | M      | з     |      | в   |          |                    |  |  |  |  |
| 000646             | Tempel     | Kristian                   | Adam            | M      | з     |      | в   |          |                    |  |  |  |  |
| 000650             | ∣ Wada     | Marcus                     | L               | M      | з     |      | в   |          |                    |  |  |  |  |
| 002468             | Yoshino    | Ashley                     | Kana            | F      | з     |      | в   |          |                    |  |  |  |  |
| 9                  | Total Boys | 9 Total Girls              | 18 Total Stu    | udents |       |      |     |          |                    |  |  |  |  |

#### How to View/Print a Class List by Teacher From the Aeries Control Panel

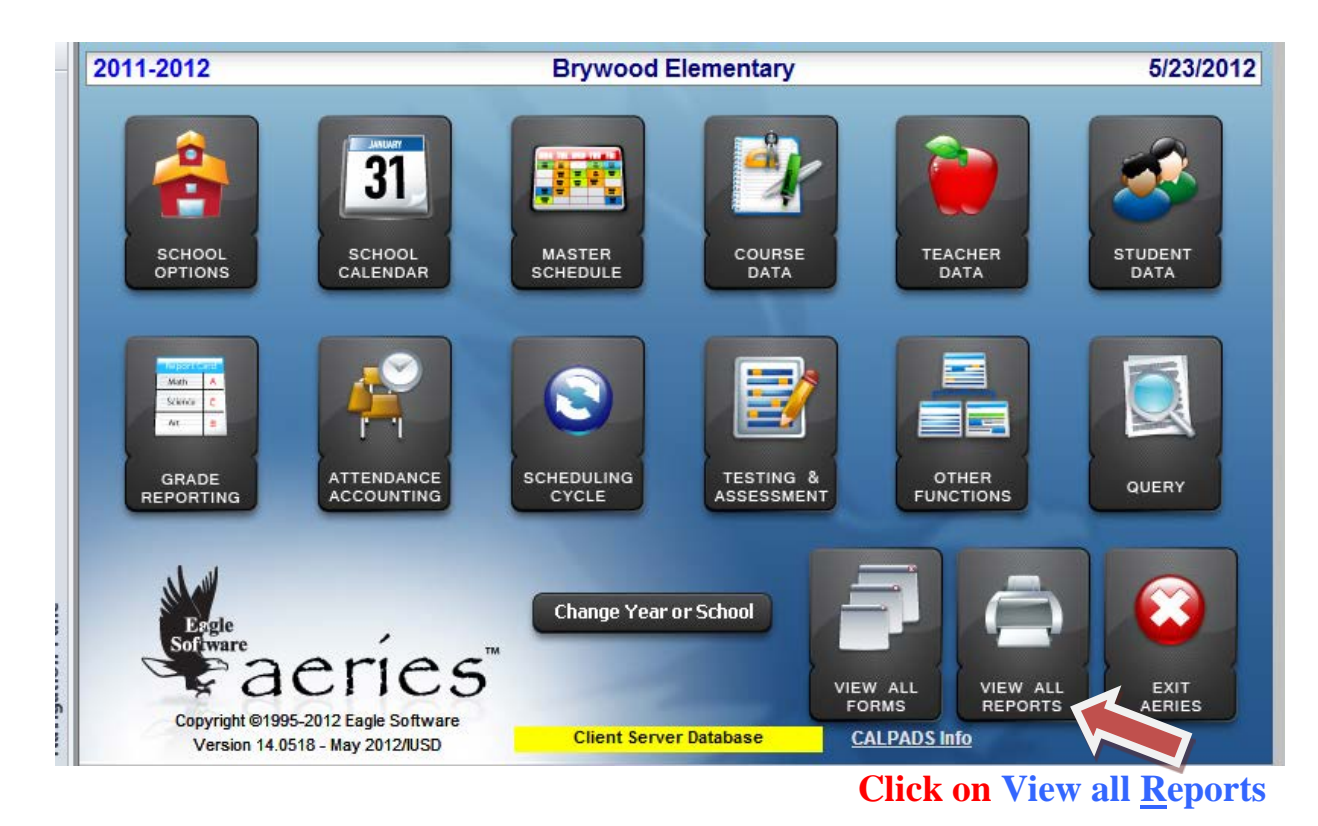

Preview before printing Add Query Condition Select report to be printed. Click on OK to run report. Or doubleclick on report to do both. You can also select one group of reports to display. All Reports Add Favorites -Group Report Print Class List By Section CLS CLS CLS Print Class List By Teacher Print Class List By Teacher/Custom Group Clear Filter is no longer necessary Simply type to limit: Starts with... C Contains PRINT CLASS LIST 0<u>K</u> E<u>X</u>IT Hit [Esc] to clear limit

<u>Type in</u> "Class list" Click on the report you want Click on OK

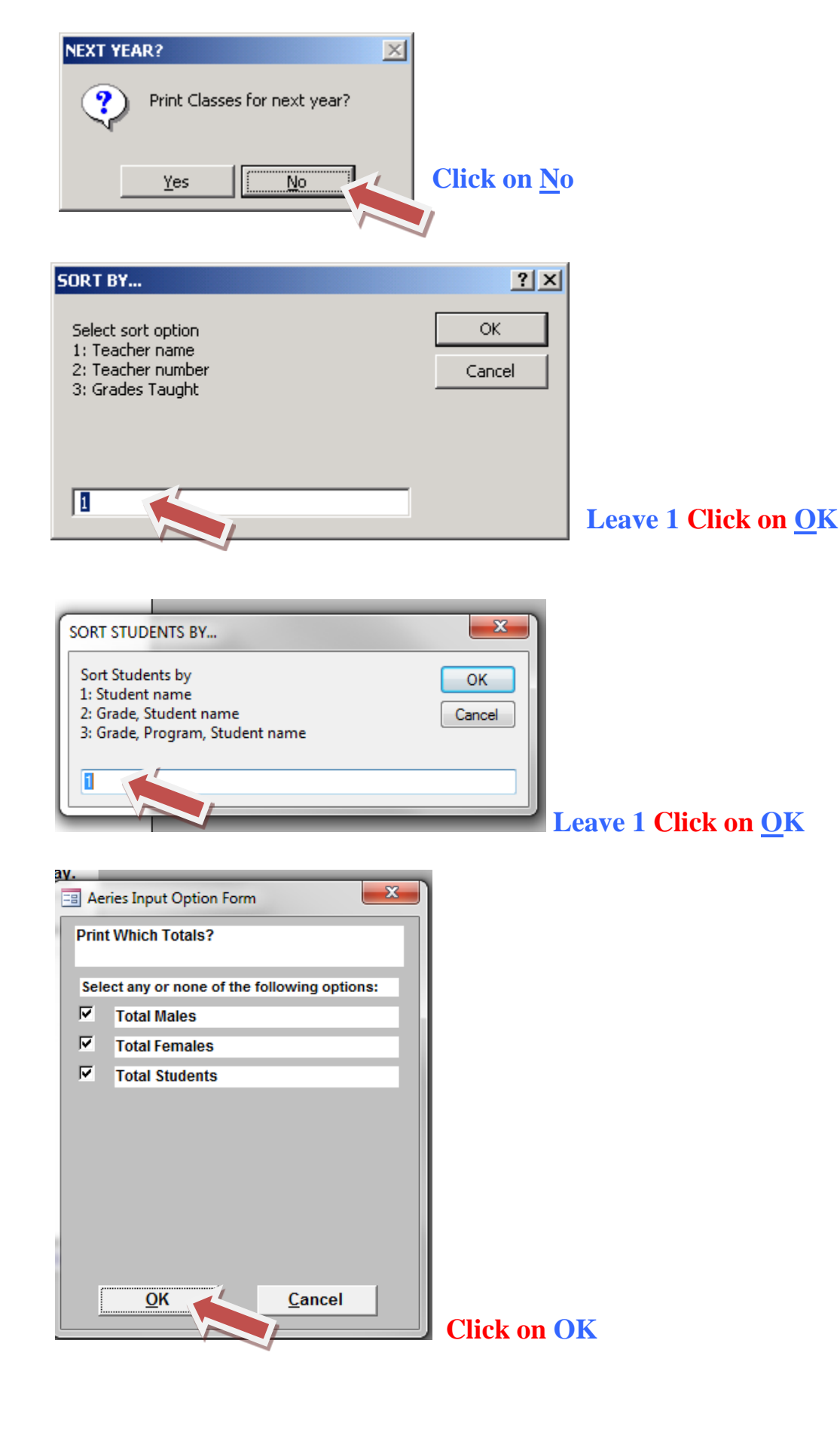

**Class List by Teacher Report – (Elementary) Print on the first day of school each year.** 

|           |                                                                                                    | Pla                      | za Vista        | K-8  |       |      |     | 7/       | 21/200 |
|-----------|----------------------------------------------------------------------------------------------------|--------------------------|-----------------|------|-------|------|-----|----------|--------|
| 2003-2004 |                                                                                                    | Cla                      | ss List by Teac | :her |       |      |     |          | Page   |
| Teacher#  | 0113 Tea                                                                                                   | icher Name: <b>Ben</b> : | zie             |      | Room  | #35  |     | Grades 3 |        |
| STU# L    | ast Name                                                                                                   | First Name               | Middle Name     | Sex  | Grade | Prog | Trk |          |        |
| 002424 8  | 9.ack                                                                                                    | Jamie                    |                 | F    | 3     |      | в   |          |        |
| 002417 E  | 9 ich le r                                                                                                 | Michael                  | G.              | M    | з     |      | в   |          |        |
| 000586 (  | Chang                                                                                                    | Henry                    | к               | M    | 3     |      | в   |          |        |
| 000587 (  | Chen                                                                                                    | Shawnus                  | A               | M    | з     |      | в   |          |        |
| 001323 (  | Cheng                                                                                                    | Ryan                     | D               | M    | з     |      | в   |          |        |
| 002084 (  | Chiang                                                                                                    | Nikki                    | Huei            | F    | 3     |      | в   |          |        |
| 001522 (  | Cobbs                                                                                                    | Jaclynn                  | J               | F    | 3     |      | в   |          |        |
| 001456 [  | 0                                                                                                    | Ashley                   | N.K.            | F    | 3     |      | в   |          |        |
| 000590 [  | 0                                                                                                    | Keene                    | L               | M    | з     |      | в   |          |        |
| 000595 F  | Tung                                                                                                    | Skylar                   | D               | M    | 3     |      | в   |          |        |
| 000599 (  | Greenberg                                                                                                  | Jacqueline               | Rae             | F    | 3     |      | в   |          |        |
| 001770 k  | <as hian<="" td=""><td>Rhonda</td><td>M</td><td>F</td><td>3</td><td></td><td>в</td><td></td><td></td></as> | Rhonda                   | M               | F    | 3     |      | в   |          |        |
| 000608    | Kim                                                                                                    | Kaitiynne                | Y               | F    | 3     |      | в   |          |        |
| 001279 F  | Reinholtz                                                                                                  | Brittney                 | Nicole          | F    | 3     |      | в   |          |        |
| 000635 F  | Richardson                                                                                                 | Tyler                    | J               | M    | 3     |      | в   |          |        |
| 000646 1  | Tempel                                                                                                    | Kristian                 | Adam            | M    | 3     |      | в   |          |        |
| 000650 \  | Wada                                                                                                    | Marcus                   | L               | M    | 3     |      | в   |          |        |
| 002468    | roshino                                                                                                    | Ashlev                   | Kana            | F    | 3     |      | в   |          |        |

#### **Class List: Run this at the end of the 1<sup>st</sup> Day of School**

**Secondary Schools** run the "Student Directory by Grade" or "Student Directory by Class/Counselor" report. This report should be printed after the close of the **first school day** prior to shutting off the computer. All enrollment changes during the year must be reflected on this report, so they could be used to reconcile the Monthly Gains & Loss and Attendance Summary reports.

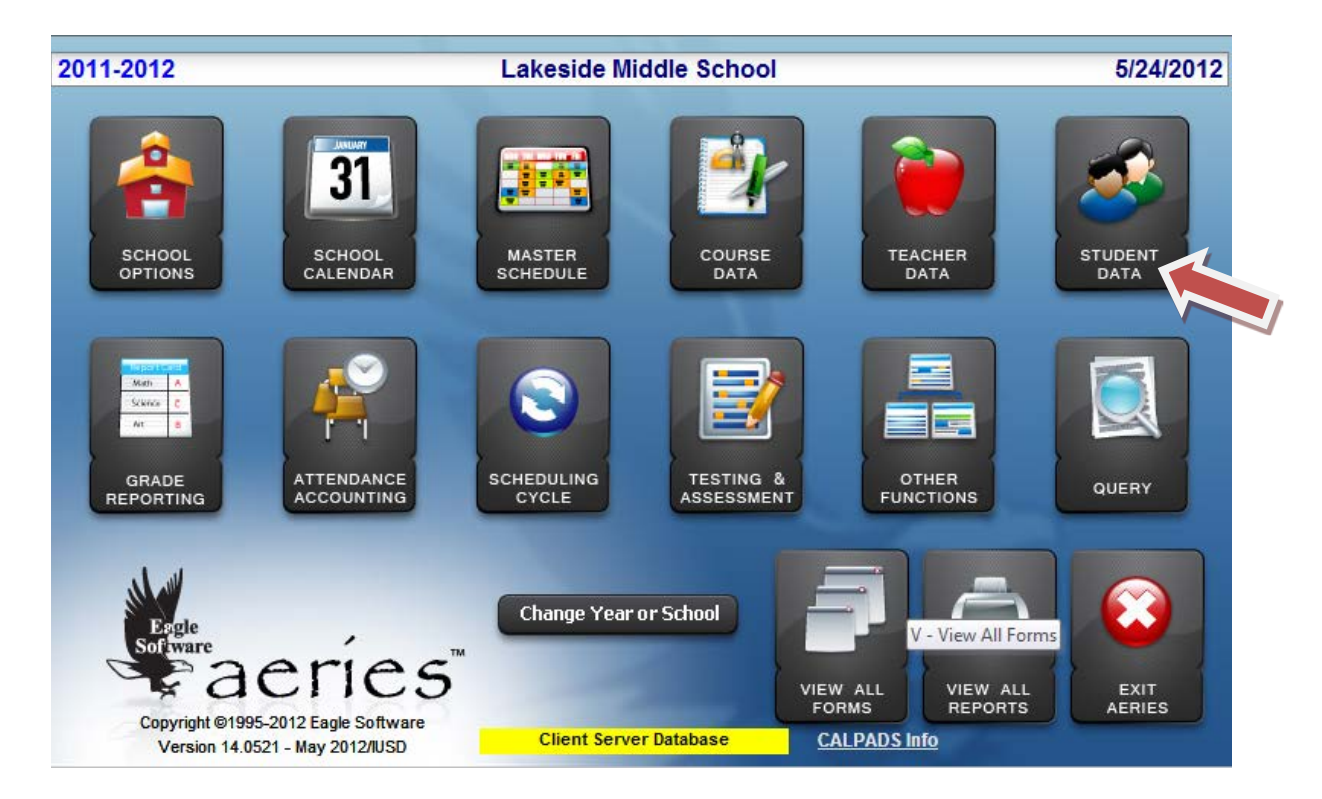

#### Click on Menu Student Data then Click on Reports

| 2011-2012                                            | Lakeside Middle Sc                                          | hool                                                                 | 5/24/2012                               |
|------------------------------------------------------|-------------------------------------------------------------|----------------------------------------------------------------------|-----------------------------------------|
| Student Data 1 (STU) Student Data 2 (S               | STU) Student Data 3 (STU) Secondary Stu                     | dent Data (SSD)                                                      |                                         |
| Stu# Last Name                                       | First Name Middle Name                                      | Suffix Perm ID No. Sex                                               | Grade Birthdate Age                     |
| 007788 Aaron                                         | Alexandra Sophia Jiac                                       | :hi   191064790   F                                                  | 6 6/20/2000 11                          |
| Parent/Guardian Ar                                   | ea/Telephone Fathers Work Extn                              | Mothers Work Extn Nan                                                | ne/Addr Ver Verified Status             |
| Alexander & Carrie Aaron (9                          | 49) 275-6484 (949) 261-2999                                 | (949) 275-6484 cell 02                                               | 2/15/2012 🗖 🎽 🚽                         |
| Mailing Address Cit                                  | ty State Zipcode                                            | e/Extn 🖉 GridCd 🔄 Interdist x                                        | fer / District Y Leave Date             |
| 77 Pinestone Irv                                     | vine CA 92604                                               | D1210 -                                                              |                                         |
| Residence (if different) Cit                         | ty State Zipcode                                            | e/Extn / Schl Enter Dt Dist Ei                                       | nter Dt                                 |
| 77 Pinestone Irv                                     | vine CA 92604                                               | 09/05/2012 09/05                                                     | /2012                                   |
| Counselor Number Name                                | Locker Res Schl NxtSchl NxtGrd                              | NxtTch NxtTrk Rcd Rel                                                | ParEd                                   |
| 0 -                                                  | 152 - 504 - 7                                               |                                                                      | 6 👻                                     |
| User1 User2 User3 Gate Us                            | Progrategini attegini termicity at<br>ers User6 PS User8 MG | Ace     Race/Ethnicity     ()       Sarb     User11     User12     R | lepCrd                                  |
|                                                      |                                                             | Check                                                                | Show                                    |
| <u>1</u> Attendance <u>2</u> Supplemental <u>3</u> N | Aedical         4 Discipline         5 Siblings         6   | Contacts <u>V</u> Quick Con                                          | <u>W</u> Acad Plan <u>Y</u> Enroll Hist |
| <u>7</u> Tests <u>8</u> Fees <u>9</u> As             | sessmnt <u>O</u> Counseling <u>E</u> SpecEd <u>H</u>        | Language [Interventions                                              | <u>S</u> Programs <u>Z</u> Crs Req      |
| <u>J</u> Classes <u>K</u> Grades <u>L</u> Tra        | anscript <u>M</u> Misc <u>N</u> CrsAttend                   | <u>O</u> College <u>T</u> GATE                                       | Q DST Info Extra Actv                   |
| LOCATE                                               | UPDATE                                                      | C Print Preview                                                      | W OTHER                                 |
| Backward Get Forward                                 | <u>A</u> dd <u>C</u> hange <u>D</u> elete                   | UpdATT Print                                                         | e <u>X</u> it <u>R</u> eports           |
|                                                      |                                                             |                                                                      |                                         |

Click on C. Student Directory by Grade or F. Student Directory by Class or Counselor

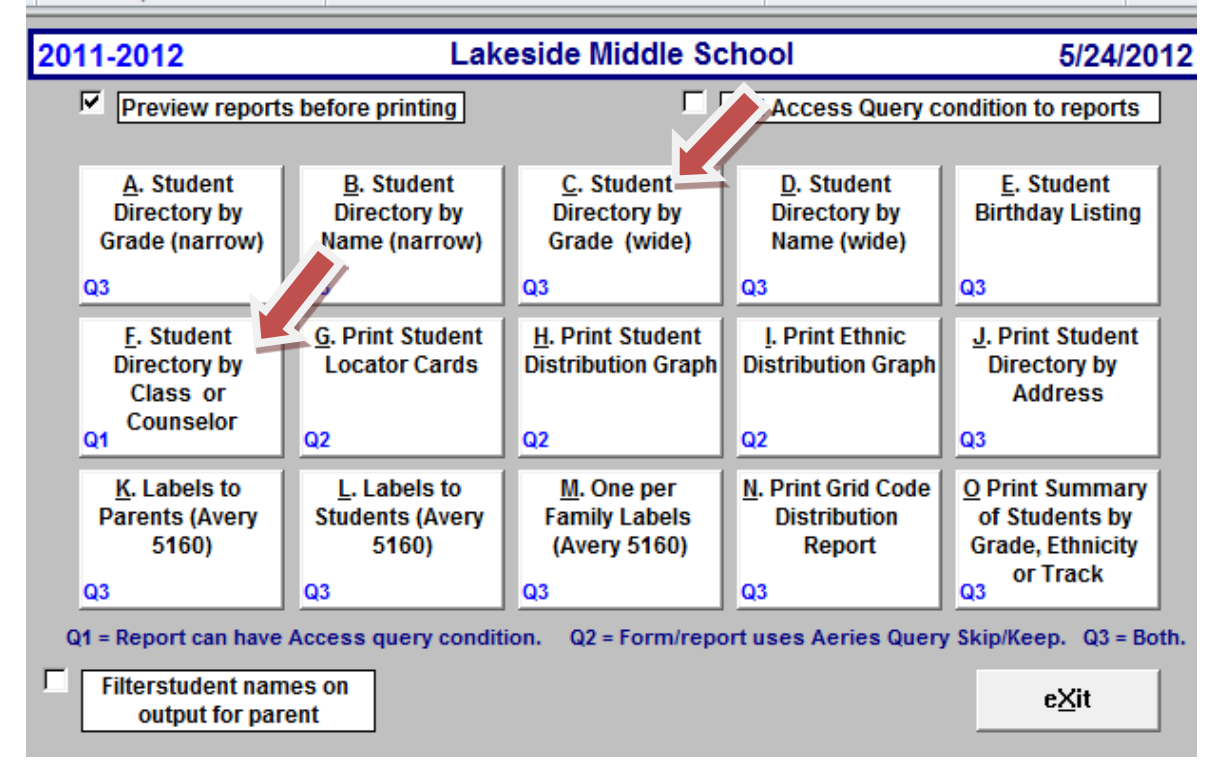

**Student Directory by Grade or Student Directory by Counselor Report** –Print one of these reports on the 1<sup>st</sup> day of School

|          |           | Lakeside      | Middle                     | School      |     | 5     | /24/2012  |  |  |  |  |  |
|----------|-----------|---------------|----------------------------|-------------|-----|-------|-----------|--|--|--|--|--|
| 2011-201 | 12        | STUDENT DI    | STUDENT DIRECTORY by GRADE |             |     |       |           |  |  |  |  |  |
| STU#     | Last Name | First Name    | Middle Name                | Perm ID Num | Sex | Grade | Birthdate |  |  |  |  |  |
| 007171   | Aaron     | Sarah         | Elsbeth Yachi              | 191064789   | F   | 7     | 3/8/1999  |  |  |  |  |  |
| • 007177 | Aclander  | Tammy         |                            | 191073817   | F   | 7     | 5/16/1999 |  |  |  |  |  |
| 007278   | Addal     | Jawad         | Hayder                     | 191060351   | M   | 7     | 6/28/1999 |  |  |  |  |  |
| 007197   | Adourian  | Sevana        |                            | 191094185   | F   | 7     | 4/3/1999  |  |  |  |  |  |
| 007074   | Aguilar   | Andrea Isabel | Ronquillo                  | 191062295   | F   | 7     | 1/26/1999 |  |  |  |  |  |
| 007041   | Aguilar   | Salvador      |                            | 191041593   | M   | 7     | 12/1/1998 |  |  |  |  |  |
| 007297   | Ahluwalia | Kanika        |                            | 191113318   | F   | 7     | 3/24/1999 |  |  |  |  |  |
| 007060   | Ahmad     | Samad         |                            | 191040593   | M   | 7     | 5/9/1999  |  |  |  |  |  |
| 006955   | Ajiro     | Mia           | Chackie                    | 191041623   | F   | 7     | 11/4/1999 |  |  |  |  |  |
| 006967   | Alexander | Mva           | Jenee                      | 191041303   | F   | 7     | 5/20/1999 |  |  |  |  |  |

#### Lakeside Middle School

5/24/2012

| 2 | 011-201 | 12        | Student [  | Directory by | y Counselor |     |       | Page 1      |
|---|---------|-----------|------------|--------------|-------------|-----|-------|-------------|
|   |         | 0010      |            | Armstr       | ong         |     | 404   | L .         |
|   | ST U#   | Last Name | First Name | Middle Name  | Perm ID Num | Sex | Grade | B irth date |
|   | 007041  | Aquilar   | Salvador   |              | 191041593   | м   | 7     | 12/1/1998   |
|   | 007372  | Bay       | Kagetazu   | Alexander    | 191094723   | M   | 7     | 7/1/1999    |
|   | 007055  | Chow      | Kelly      | Megan        | 191051187   | F   | 7     | 1/14/1999   |
|   | 007202  | Danoviz   | Melanie    | Flor         | 191110199   | F   | 7     | 1/18/1999   |
|   | 007487  | Do-Trinh  | William    | Luan         | 191095166   | M   | 7     | 2/7/1999    |
|   | 007191  | Garcia    | Raul       | Gabriel      | 191051211   | M   | 7     | 4/1/1999    |
|   | 006943  | Gibbon    | Chad       | Randolph     | 191041074   | M   | 7     | 8/26/1998   |
|   | 007175  | Gilbert   | Trystan    | Davis        | 191040374   | M   | 7     | 6/15/1998   |
|   | 006975  | Halpern   | Ben-Ami    | S.           | 120030121   | M   | 7     | 4/26/1999   |
|   | 007398  | Hartson   | Marissa    | May          | 124040012   | F   | 7     | 6/29/1999   |
|   | 007142  | Iwata     | Paice      | Akiko        | 191040779   | F   | 7     | 12/18/1998  |
|   |         |           |            |              |             |     |       |             |

**Unverified Absences:** Print this at Month-end with a date range for the entire year this will assure you have no unverified absences in Aeries. All absences must be verified, recorded and coded properly. There are two reports in Aeries to help you determine that the "Students with **Unverified Absences**" or "**Absent Today**" report. You can use either report as your <u>daily absence log</u>. However if you do use one of these reports, print it 'landscape' so you can include other mandatory state required information.

Every absence verification, whether in the form of a note, phone call or email should include all of the following elements:

- Full name of student
- Date(s) of absence
- Specific reason of absence
- Name and/or identity (mother or father) of person providing the information
- Name and signature of person/employs making/logging the verification
- Date when verification was made

#### How to View / Print Unverified Absence Report -

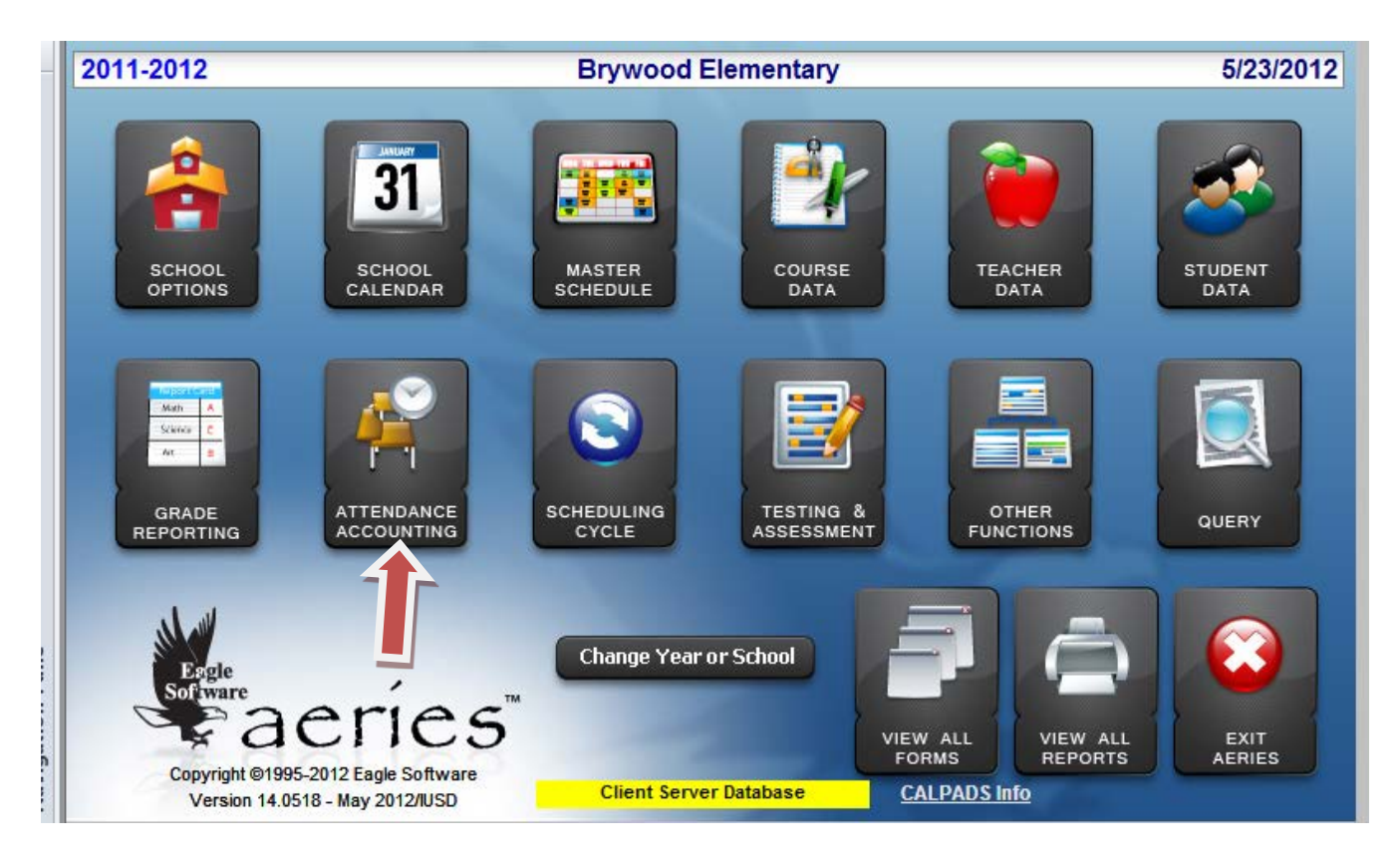

#### **Click on Attendance Accounting**

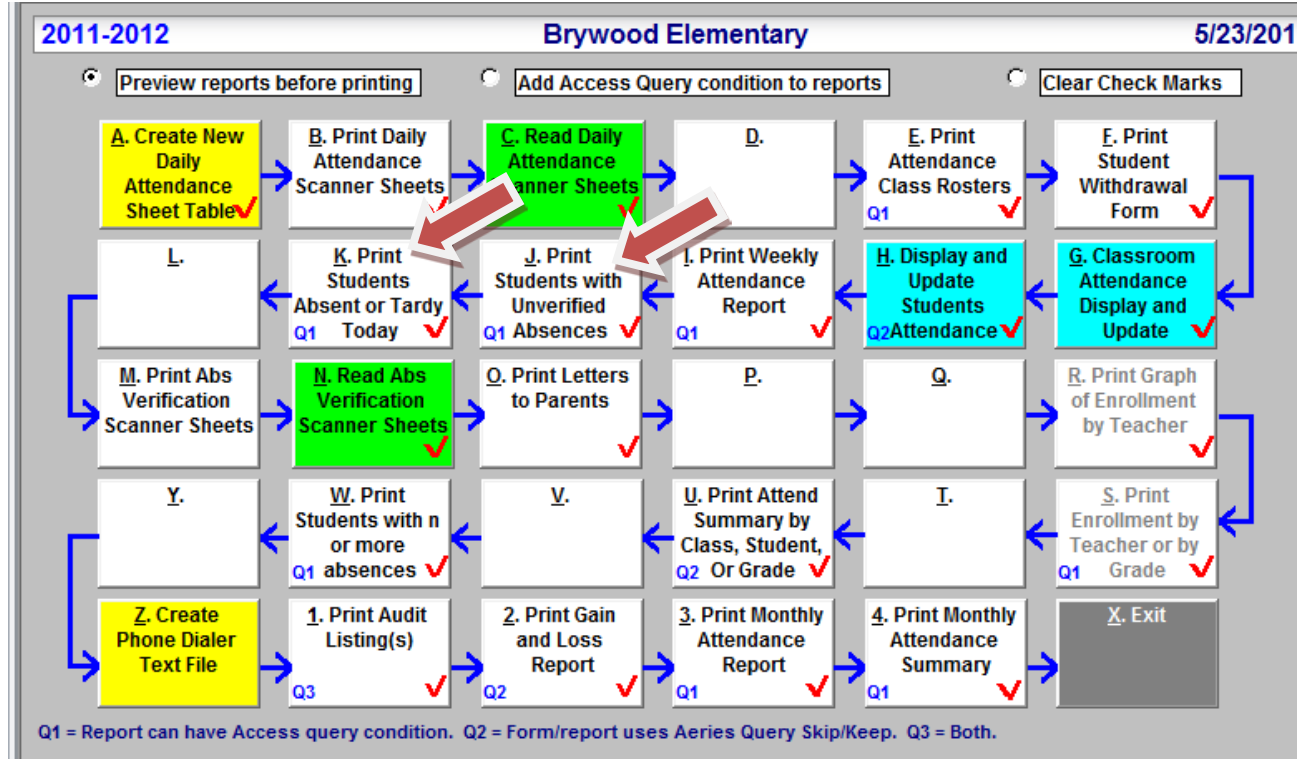

Click on J. Students with Unverified Absences or the K. Report 'Absent' Today

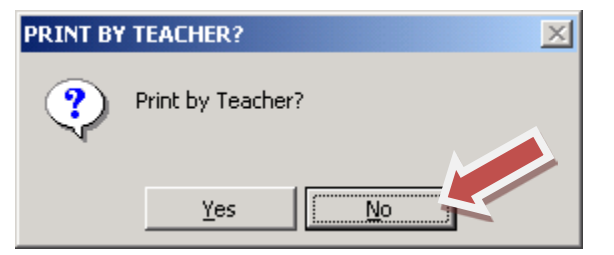

Select "Yes" the report will sort by teacher Select "No" the report will not sort by teacher

Click "No"

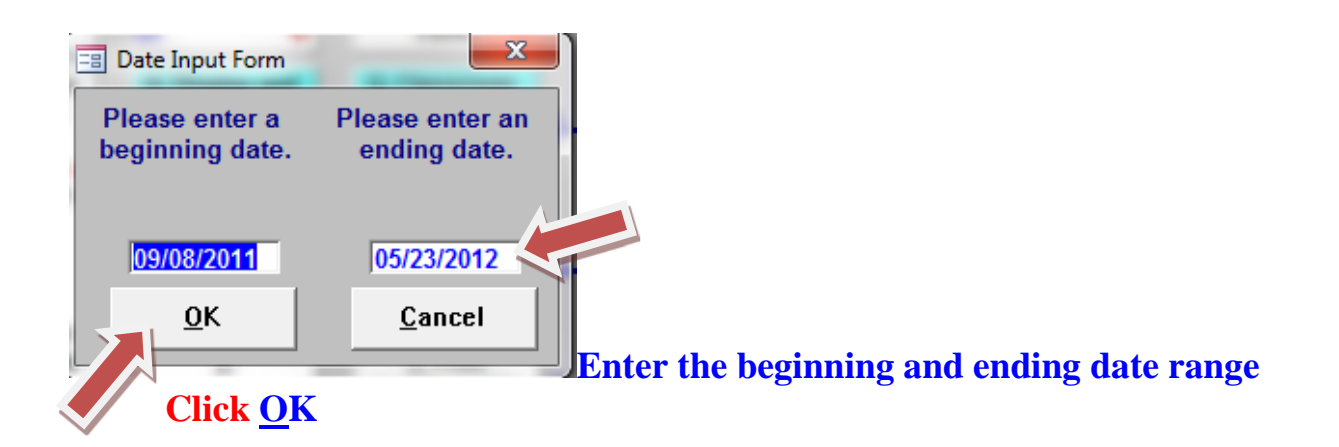

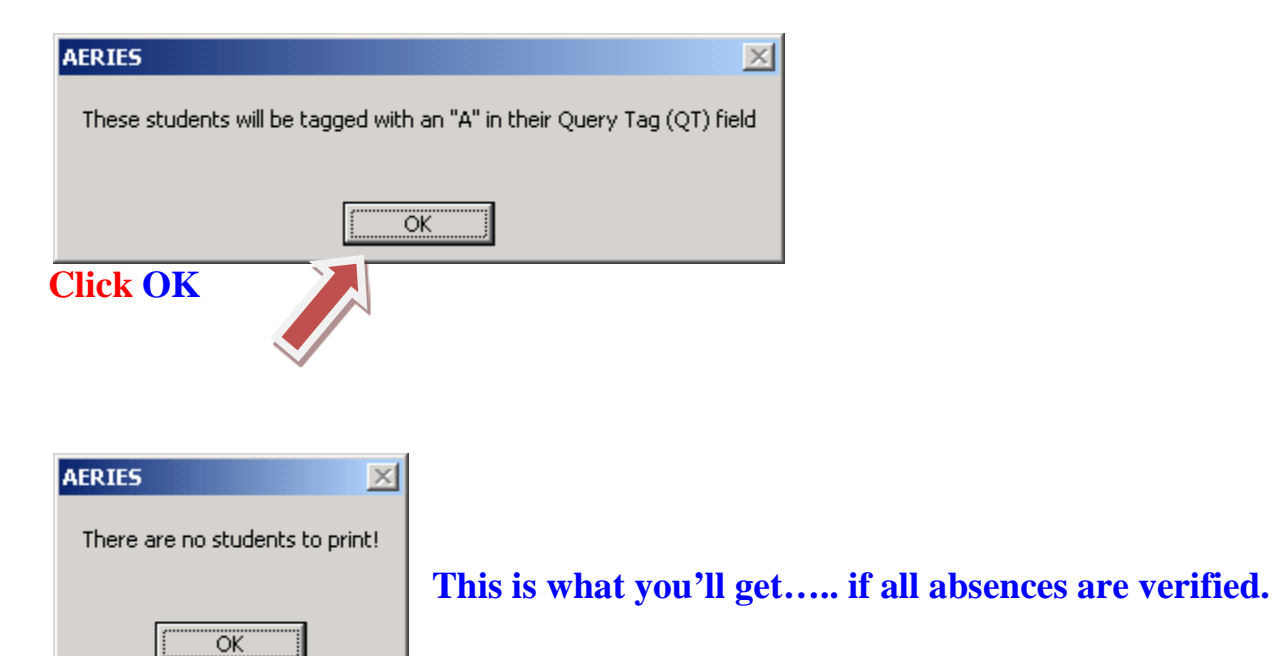

#### **Unverified Absence Report**

| Brywood Elementary |                                           |     |       |                      |                  |                           |                |        |           |                |  |  |  |
|--------------------|-------------------------------------------|-----|-------|----------------------|------------------|---------------------------|----------------|--------|-----------|----------------|--|--|--|
| 2011-2             | 11-2012 Students With Unverified Absences |     |       |                      |                  |                           |                |        |           |                |  |  |  |
| STU#               | Student Name                              | Sex | Grade | Parent/Guardian      | Home Phone F     | <sup>=</sup> ather's Work | Mother's Work  | Abse   | ence Date | Reason Absent: |  |  |  |
| 009389             | Choi, Lauren                              | F   | 1     | Mr Dongho Choi       | (949) 784-2184 ( | 714) 533-0066             | (714) 533-0066 | Wed    | 5/23/2012 |                |  |  |  |
| 002819             | Cooper, Jazmyn N.                         | F   | 4     | Mrs Elizabeth Cooper | (949) 705-6847 ( | 949) 732-8512             | (949) 732-8510 | Wed 4  | 5/23/2012 |                |  |  |  |
| 008355             | Del Rosario, Mia                          | F   | 3     | Mrs Havdee Corona    | (949) 653-1790   |                           |                | Wed 4  | 5/23/2012 |                |  |  |  |
| 009485             | Grace, Cameron A.                         | М   | 5     | Ms Shana Benton      | (9               | 949) 559-6810             |                | Wed 4  | 5/23/2012 |                |  |  |  |
| 009033             | Macleod, Avden J.                         | М   | 5     | Mr Scott Macleod     | (949) 282-8045   |                           |                | Wed 4  | 5/23/2012 |                |  |  |  |
| 008902             | Rovbal. Sophia L.                         | F   | 5     | Mrs Yolanda Gandziuk | (949) 679-3816 ( | 714) 566-5597             | (714) 709-1420 | Wed 4  | 5/23/2012 |                |  |  |  |
| 008474             | Sion ori. Giancarlo A.                    | М   | 4     | Mr Manuel Signori    | (949) 502-7608 ( | 949) 302-0527             |                | Wed 4  | 5/23/2012 |                |  |  |  |
| 008959             | Volk. Jennifer L.                         | F   | 1     | Mr Michael Volk      | (949) 419-6685 ( | 949) 348-4468             | (949) 419-6685 | Wed 4  | 5/23/2012 |                |  |  |  |
| 008436             | Volk, Jordan C.                           | М   | 3     | Mrs Wanda Volk       | (949) 419-6685   |                           | (949) 348-4468 | Wed \$ | 5/23/2012 |                |  |  |  |

**Or you can use the 'Absent' Today report - Select Attendance Accounting then; The K. Report 'Absent' Today** 

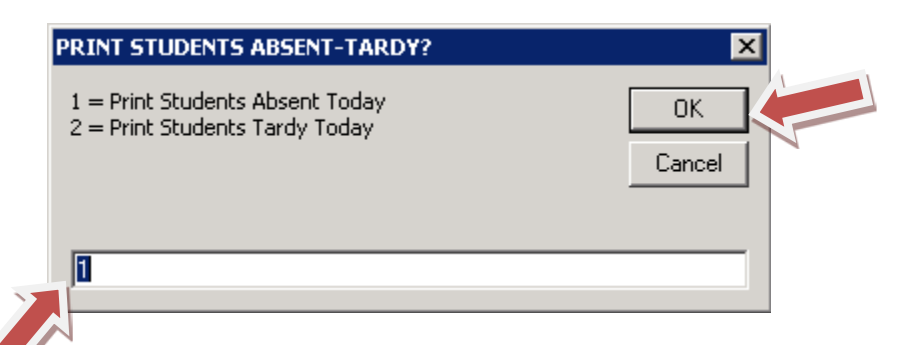

Enter '1' Absent Today or Enter '2' Tardy Today (verify Tardy's against manual late log)

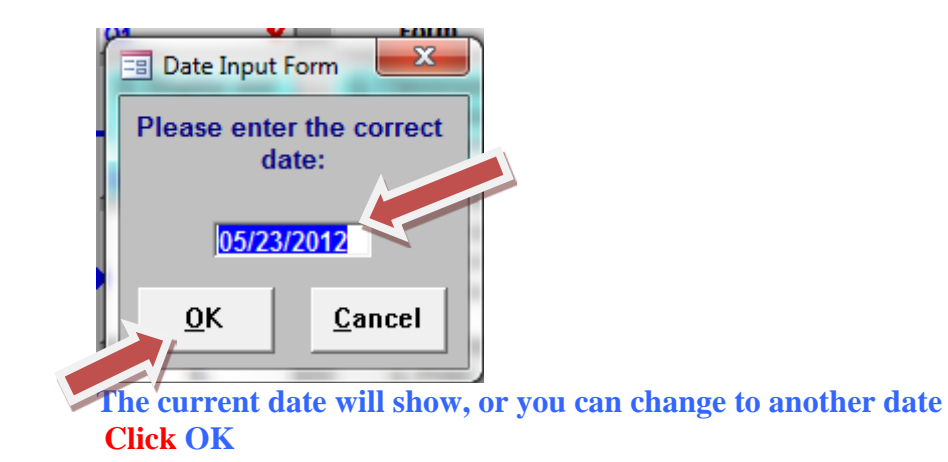

#### **The Absent Today Report**

|        |                      |       | Brywe                | ood Ele        | mentar         | v              |     |          |        |
|--------|----------------------|-------|----------------------|----------------|----------------|----------------|-----|----------|--------|
| 2011-2 | 2012                 |       | Student              | s Absent O     | n 05/23/20     | 12             |     |          | Page 1 |
| Stu#   | Student Name         | Grade | Parent/Guardian      | Home Phone     | Father's Work  | Mother's Work  | Abs | Teacher  | Room   |
| 009332 | Au, Caleb T.         | 1     | Mr Bernie Au         | (949) 679-9719 | (626) 305-6898 | (714) 870-3800 | U   | Ferguson | 4      |
| 009320 | Au, Chloe T.         | 3     | Mrs Elena Au         | (949) 679-9719 | (949) 349-6770 | (626) 679-5237 | U   | Gillette | 8      |
| 009389 | Choi, Lauren         | 1     | Mr Dongho Choi       | (949) 784-2184 | (714) 533-0066 | (714) 533-0068 | A   | Ferguson | 4      |
| 002819 | Cooper, Jazmyn N.    | 4     | Mrs Elizabeth Cooper | (949) 705-6847 | (949) 732-8512 | (949) 732-8510 | A   | Kearns   | 16     |
| 008355 | Del Rosario. Mia     | 3     | Mrs Havdee Corona    | (949) 653-1790 |                |                | Α   | Johnson  | 7      |
| 009485 | Grace, Cameron A.    | 5     | Ms Shana Benton      |                | (949) 559-6810 |                | A   | Ryan     | P-2    |
| 009033 | Macleod, Ayden J.    | 5     | Mr Scott Madeod      | (949) 282-8045 |                |                | A   | Harris   | 9      |
| 008902 | Roybal, Sophia L.    | 5     | Mrs Yolanda Gandzjuk | (949) 679-3816 | (714) 566-5597 | (714) 709-1420 | A   | Harris   | 9      |
| 008474 | Signori, Giancarlo A | . 4   | Mr Manuel Signori    | (949) 502-7608 | (949) 302-0527 |                | A   | Durocher | 15     |
| 008959 | Volk. Jennifer L.    | 1     | Mr Michael Volk      | (949) 419-6685 | (949) 348-4468 | (949) 419-6685 | A   | Ferauson | 4      |
| 008436 | Volk, Jordan C.      | 3     | Mrs Wanda Volk       | (949) 419-6685 |                | (949) 348-4468 | Α   | Johnson  | 7      |

#### **Class Roster:**

y

The Class Roster should be printed when you have a **sub-teacher**, they don't have access to ABI by printing a Roster they can take attendance manually. Have them sign & date it at the end of each day and return it to you. Attach it with your Weekly Attendance report or Missing ABI Report. High Schools the "Weekly Attendance Report" needs to be printed each Friday and given to the teacher to review. The teacher must sign & date it and return to the clerk *ASAP*!

| Period Course Til                     | tle               | Term        | Sec# | Cr | s# |   |   | Tea  | Ich | er |   |   |   | Day | /s | F | 200 | m |   |   |    | ` | Yea  |
|---------------------------------------|-------------------|-------------|------|----|----|---|---|------|-----|----|---|---|---|-----|----|---|-----|---|---|---|----|---|------|
| 1 Kindergarte                         | n                 | Y           | 0111 | 00 | 00 |   |   | Aust | tin |    |   |   | N | ጠህ  | Æ  | k | (1  |   |   |   |    | ( | 03-0 |
| Stu# Studen:                          | t Name            |             |      |    | м  | т | W | т    | F   | м  | Т | W | т | F   | M  | т | W.  | т | F | м | ті | W | т    |
| 01 002341 🛛 A <b>l</b> akia           | n, Kimya          | (949) 679-7 | 175  | 00 | Γİ |   |   |      |     |    |   |   |   |     |    |   |     |   |   |   |    |   | -    |
| 02 002244 Aghaie                      | e, Kasra D.       | (949) 653-8 | 044  | 00 |    |   |   | T    |     |    |   |   |   |     |    | T |     |   |   |   |    |   | Т    |
| 03 002284 Chen,                       | Sarah J.          | (949) 679-5 | 528  | 00 |    |   |   |      |     |    |   |   |   |     |    |   |     |   |   |   |    |   | -    |
| 04 002274 Choi, H                     | Hannah G.         | (949) 387-7 | 112  | 00 |    |   |   | T    |     |    |   |   |   |     |    | Τ |     |   |   |   |    |   | Т    |
| 05 002323 de Cou                      | uroy, Myles L.    | (949) 679-6 | 170  | 00 |    |   |   |      |     |    |   |   |   |     |    |   |     |   |   |   |    |   |      |
| 06 002272 Dhillor                     | , Marcus, S.      | (949) 863-7 | 080  | 00 |    |   |   |      |     |    |   |   |   |     |    |   |     |   |   |   |    |   | T    |
| 07 002343 Hong,                       | Andrew M.         | (949) 387-7 | 272  | 00 |    |   |   |      |     |    |   |   |   |     |    |   |     |   |   |   |    |   | 1    |
| 08 002252 Hund,                       | Alina B.          | (949) 387-4 | 791  | 00 |    |   |   | Τ    |     |    |   |   |   |     |    | Τ |     |   |   |   |    |   | Т    |
| 09 002287 🛛 Hyodo                     | , Leo             | (949) 653-1 | 020  | 00 |    |   |   |      |     |    |   |   |   |     |    |   |     |   |   |   |    |   | 1    |
| 10 002279 Jabion                      | ski, Catherine E. | (949)786-0  | 733  | 00 |    |   |   | T    |     |    |   |   |   |     |    | T |     |   |   |   |    |   | T    |
| 11 002259 Kim, A                      | lexandria H.      | (949) 654-9 | 009  | 00 |    |   |   |      |     |    |   |   |   |     |    |   |     |   |   |   |    |   | -    |
| 12 002273 Kim, Je                     | onathan J.        | (949) 679-1 | 257  | 00 |    |   |   | Т    |     |    |   |   |   |     |    | Τ |     |   |   |   |    |   | Т    |
| 13 002482 - Kim, Y                    | oung Woo          | (949) 387-6 | 586  | 00 |    |   |   |      |     |    |   |   |   |     |    |   |     |   |   |   |    |   | -    |
| 14 002282 Kong,                       | Kris              | (949) 786-1 | 666  | 00 |    |   |   |      |     |    |   |   |   |     |    |   |     |   |   |   |    |   |      |
| 15 002293 Kumar                       | , Harini          | (949) 387-2 | 191  | 00 |    |   |   |      |     |    |   |   |   |     |    |   |     |   |   |   |    |   | -    |
| 16 002269 - Liao, C                   | aniel M.          | (949) 262-9 | 532  | 00 |    |   |   |      |     |    |   |   |   |     |    |   |     |   |   |   |    |   |      |
| 17 002301 — Liu, <b>h</b> e           | ne S.             | (949)726-9  | 899  | 00 |    |   |   |      |     |    |   |   |   |     |    |   |     |   |   |   |    |   | -    |
| · · · · · · · · · · · · · · · · · · · | Julia Ind         |             |      |    | -  | - | + | -    |     |    | - | - | - |     |    | - | -   | - |   | - | +  |   | -    |

#### How to View / Print Class Roster

#### From the Aeries Control Panel

| 2011-2012          |                      | Brywood            | Elementary              |                    | 5/23/2012          |
|--------------------|----------------------|--------------------|-------------------------|--------------------|--------------------|
| SCHOOL             | SCHOOL<br>CALENDAR   | MASTER<br>SCHEDULE | COURSE                  | TEACHER<br>DATA    | STUDENT<br>DATA    |
| GRADE<br>REPORTING |                      | SCHEDULING         | TESTING &<br>ASSESSMENT | OTHER<br>FUNCTIONS | QUERY              |
| Eogle<br>Software  | eríes                | Change Year        | or School               | EW ALL VIEW A      | ALL EXIT<br>AERIES |
| Version 14.        | 0518 - May 2012/IUSD | Client Serv        | er Database             | CALPADS Info       |                    |
| Click on           |                      |                    |                         |                    |                    |

## View all <u>Reports</u>

| Preview before printing                                            | Add Query Condition                                                            |
|--------------------------------------------------------------------|--------------------------------------------------------------------------------|
| Select report to be printed. Click report to do both. You can also | on OK to run report. Or doubleclick on select one group of reports to display. |
| All Reports                                                        | a <u>v</u> orites                                                              |
| Group Report                                                       | 0.000                                                                          |
| CLS Print Class Roster/Secondary/                                  | Laser                                                                          |
|                                                                    |                                                                                |
|                                                                    |                                                                                |
|                                                                    |                                                                                |
|                                                                    |                                                                                |
|                                                                    |                                                                                |
|                                                                    |                                                                                |
|                                                                    |                                                                                |
|                                                                    |                                                                                |
|                                                                    | Group Clear                                                                    |
| Filter is no longer necessary<br>Simply type to limit:             |                                                                                |
| Starts with     Contains                                           |                                                                                |
| PRINT CLASS ROSTER                                                 | O <u>K</u> E <u>X</u> IT                                                       |
| Hit [Esc] to clear limit                                           |                                                                                |
|                                                                    |                                                                                |
|                                                                    |                                                                                |

Type in <u>Class Roster</u>

Click on the report you want Click on OK

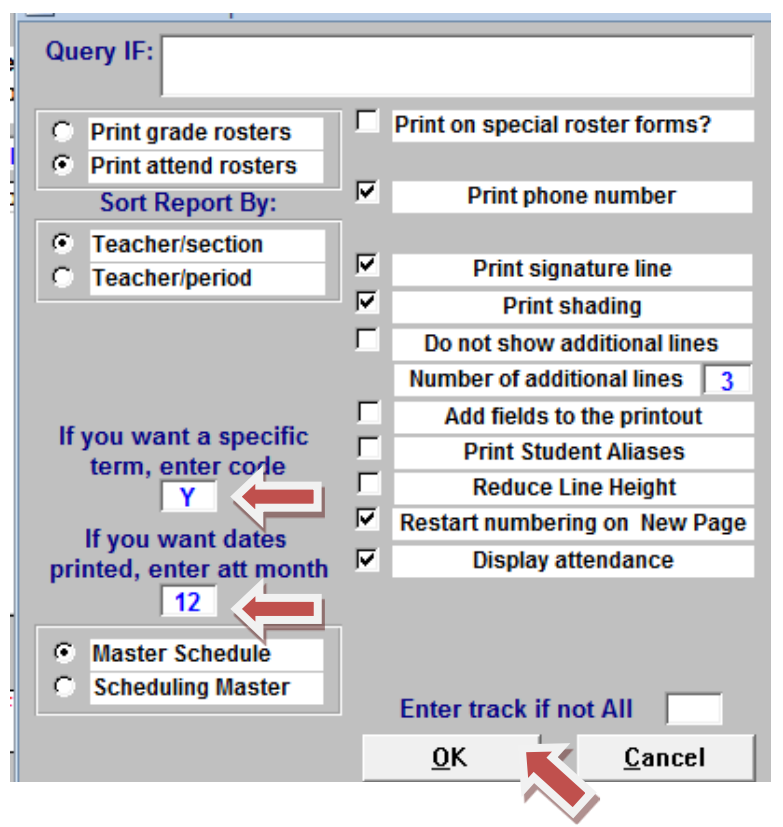

**Verify the term and the current month-end number, if you want dates on the roster enter att month, leave 0 if not. Click on** any item you want to add or delete on the report. **Click OK** 

Class Roster - Issue manual rosters to teachers if ABI is not available and to Sub-Teachers

| Period Cours    | e Title                | Term         | Sec# | C rs# |     | Τe  | ach      | er |    |   | D | ays |   | Roc | m |   |   |    | Y      | 'ea |
|-----------------|------------------------|--------------|------|-------|-----|-----|----------|----|----|---|---|-----|---|-----|---|---|---|----|--------|-----|
| 1 Kinden        | garten                 | Y            | 0111 | 0000  |     | Au  | stin     | _  |    |   | М | IWT | : | K1  |   |   | _ |    | 0      | 3-0 |
| Stu# Stu        | ident Name             |              |      |       | IΤ  | W T | F        | м  | ΤI | W | т | F M | т | W/  | т | F | м | ΤI | w :    | τT  |
| 01 002341 A     | lakian, Kimya          | (949) 679-71 | 75   | 00    |     |     |          |    |    |   |   |     |   |     |   |   |   |    |        | -   |
| 02 002244 A     | ghaie, Kasra D.        | (949) 653-80 | 44   | 00    | Π   |     |          | Γ  |    |   |   | Т   | Γ |     |   |   |   | T  | T      | T   |
| 03 002284     0 | hen, Sarah J.          | (949) 679-55 | 28   | 00    |     |     |          |    |    |   |   |     |   |     |   |   |   |    | +      | -   |
| 04.002274 C     | hoi, Hannah G.         | (949) 387-71 | 12   | 00    | П   |     | Γ        | Γ  |    |   |   | Т   | Г |     |   |   |   | Τ  | $\top$ | T   |
| 05 002323 de    | e Courcy, Myles L.     | (949) 679-61 | 70   | 00    |     |     |          |    |    |   |   |     |   |     |   |   |   |    |        | T   |
| 06 002272 0     | hillon, Marcus S.      | (949) 863-70 | 80   | 00    | Π   |     |          | Γ  |    |   | T | Т   | Γ |     |   |   |   | 1  | 十      | T   |
| 07 002343 H     | ong, Andrew M.         | (949) 387-72 | 72   | 00    |     |     |          |    |    |   |   |     |   |     |   |   |   |    | +      | 1   |
| 08 00 22 52 H   | und, Alina B.          | (949) 387-47 | 91   | 00    | П   |     |          | Γ  |    |   |   | Т   | Γ |     |   |   |   | Τ  | $\top$ | T   |
| 09 002287 H     | yodo, Leo              | (949) 653-10 | 20   | 00    |     |     |          |    |    |   |   |     |   |     |   |   |   | 1  | +      | 1   |
| 10 002279 Ja    | ablonski, Catherine E. | (949) 786-07 | 33   | 00    | П   |     | Г        | П  |    |   | Т | Т   | Г |     |   |   |   | Τ  | Т      | T   |
| 11 002259 K     | im, Alexandria H.      | (949) 654-90 | 09   | 00    |     |     |          |    |    |   |   |     |   |     |   |   |   | 1  | +      | 1   |
| 12 002273 K     | im, Jonathan J.        | (949) 679-12 | 57   | 00    | П   |     | Г        | П  |    | T | Т | Т   | Г |     |   |   |   | Т  | Т      | T   |
| 13 002482 K     | im, Young Woo          | (949) 387-65 | 86   | 00    |     |     |          | F  |    |   |   |     |   |     |   |   |   | 1  | +      | 1   |
| 14 002282 K     | ong, Kris              | (949) 786-16 | 66   | 00    |     |     | Г        | П  |    | T | Т | Т   | Г |     |   |   |   | Т  | Т      | T   |
| 15 002293 K     | umar, Harini           | (949) 387-21 | 91   | 00    |     |     |          | F  |    |   |   |     |   |     |   |   |   | 1  | +      | 1   |
| 16 002269 Li    | ao, Daniel M.          | (949) 262-95 | 32   | 00    |     |     |          |    |    |   | Т | Т   |   |     |   |   |   | T  | T      | T   |
| 17 002301 Li    | u, Irene S.            | (949)726-98  | 99   | 00    |     |     | $\vdash$ | H  |    |   | + |     |   |     |   |   |   | +  | +      | 1   |
|                 | inite an               |              |      | 1     | + + | +   | +        | -  | -  | + | + | +   | - | -   | - | - | H | +  |        | +   |

#### **Attendance Audit Listing:**

This report will need to be generated at month-end to see if there are any data errors in Aeries that need to be corrected before I.S. department prints the Final Monthly Attendance Reports. Print and correct any errors before you run the month-end Preliminary Reports.

|        |                     | В                                                       | ryw    | 00  | ementary 05/23/2<br>11:16:57 | 012<br>AM   |                                                                                 |      |
|--------|---------------------|---------------------------------------------------------|--------|-----|------------------------------|-------------|---------------------------------------------------------------------------------|------|
| 2011-2 | 2012                | ATT                                                     | END    | ANC | e a                          | UDIT        | LISTING Pag                                                                     | ge 1 |
| Stu#   | Student Name        | Status Gro                                              | I Prog | Trk | Tch                          | Rpt<br>Schl | IntDst<br>Trans Error                                                           |      |
| 008310 | Dalton, Hannah      | 03                                                      |        | Α   | 011                          | 0           | Active student not currently enrolled in attendance                             |      |
| 002123 | Kelson, Ryan        | 06 A 021 0 Student is active and has a Leave date in ST |        |     |                              |             |                                                                                 |      |
| 009462 | Mohamed, Abdirahman | 04                                                      |        | Α   | 029                          | 0           | Student is active and has a Leave date in STU                                   |      |
| 009461 | Mohamed, Aisha      | 02                                                      |        | Α   | 007                          | 0           | Student is active and has a Leave date in STU                                   |      |
| 009446 | Mohamed, Faduma     | 06                                                      |        | Α   | 022                          | 0           | Student is active and has a Leave date in STU                                   |      |
| 009478 | Park, Isaac         | V 00                                                    |        | Α   | 000                          | 0           | Student has no attendance enrollment data and/or no<br>summer withdrawal reason | )    |
| 009571 | Pham, Rich          | V 04                                                    |        | А   | 000                          | 0           | Student has no attendance enrollment data and/or no<br>summer withdrawal reason | )    |

#### How to view/print Attendance Audit List

#### **From the Aeries Control Panel**

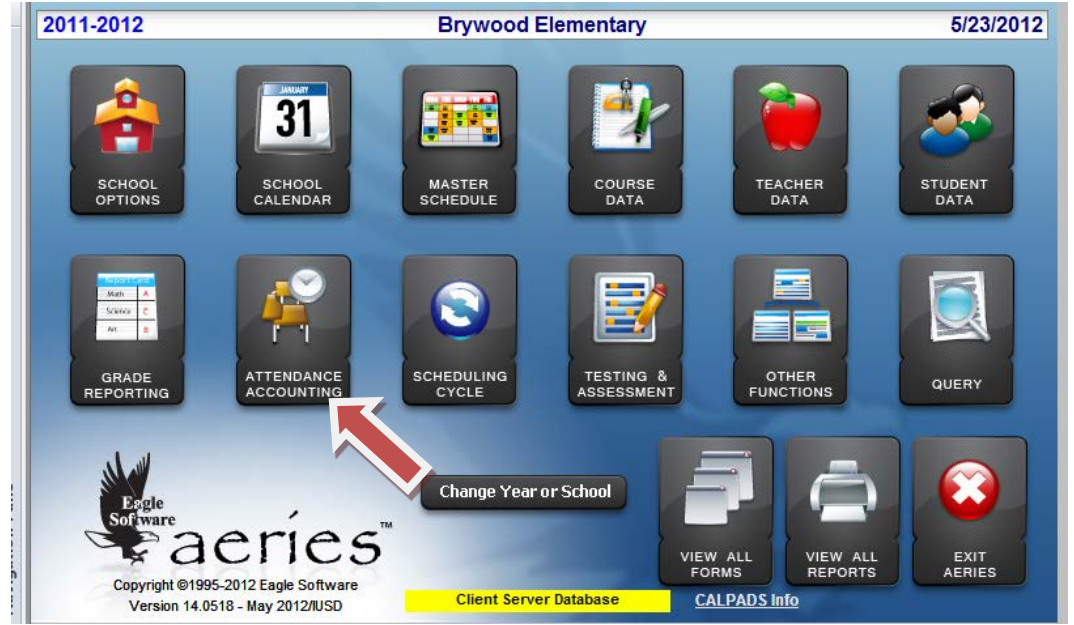

#### **Click on** Attendance Accounting

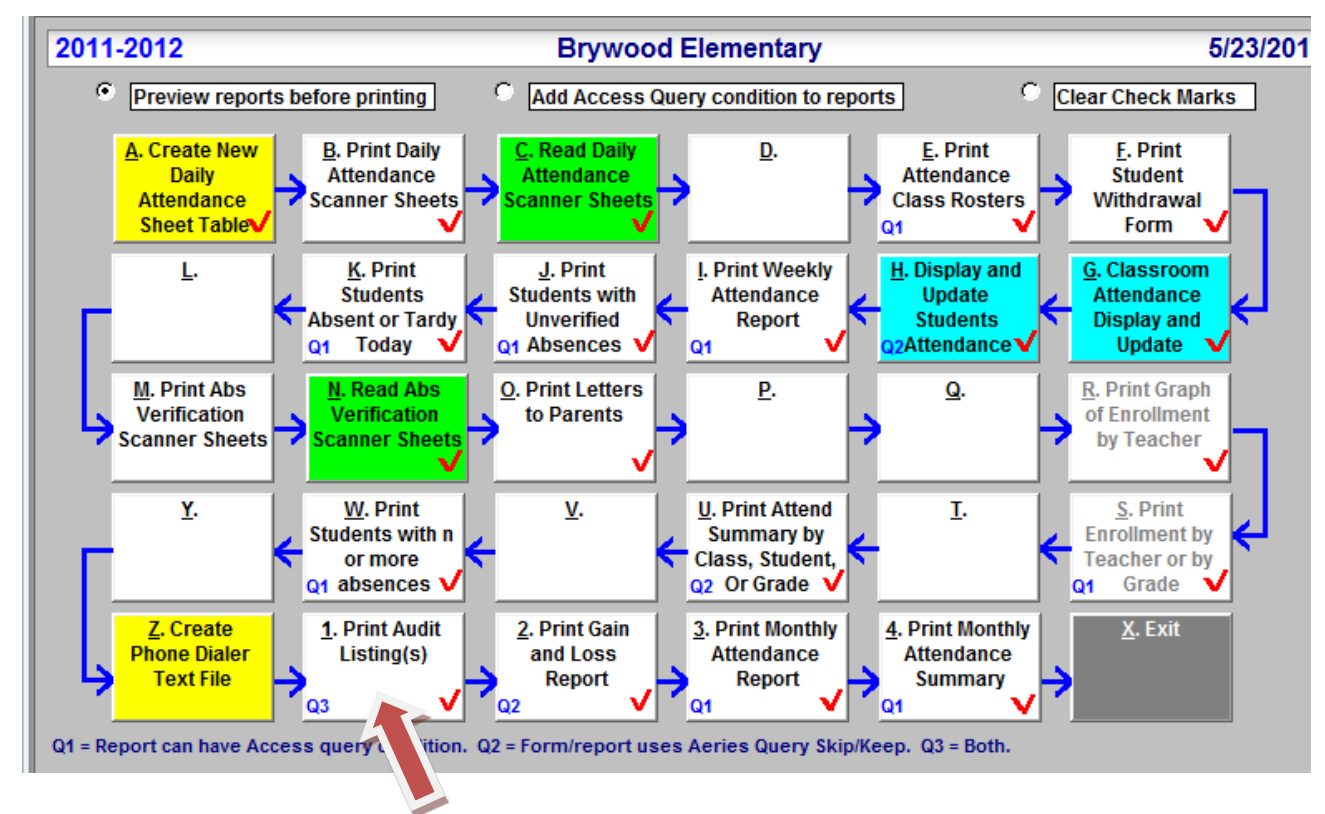

#### Click on 1. Print Audit Listing

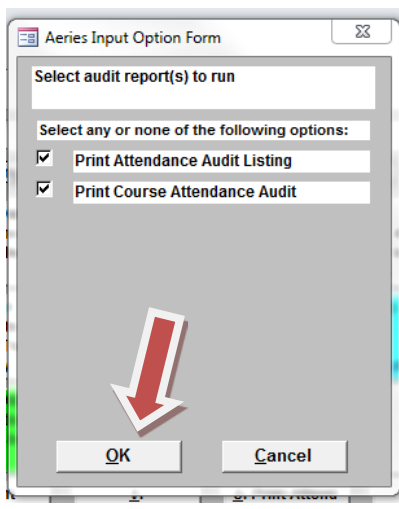

Click on OK

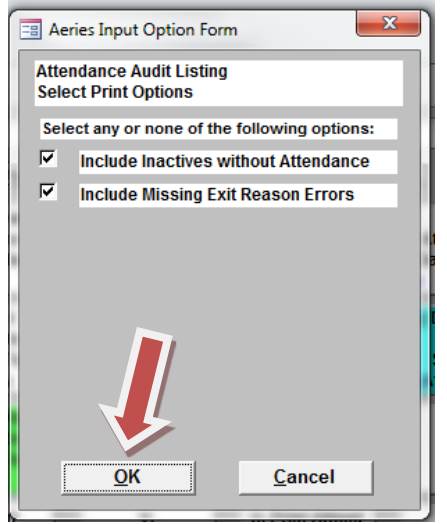

Click on OK

|        |                     | D         | I Y W       | 0   | Ju  |             | 11:16:57 AM                                                                     |
|--------|---------------------|-----------|-------------|-----|-----|-------------|---------------------------------------------------------------------------------|
| 2011-  | 2012                | AT        | <b>FEND</b> | ANC | e a | UDIT        | LISTING Page 1                                                                  |
| Stu#   | Student Name        | Status Gr | d Prog      | Trk | Tch | Rpt<br>Schl | IntDst<br>Trans Error                                                           |
| 008310 | Dalton, Hannah      | 03        | 3           | А   | 011 | 0           | Active student not currently enrolled in attendance                             |
| 002123 | Kelson, Ryan        | 06        | 3           | А   | 021 | 0           | Student is active and has a Leave date in STU                                   |
| 009462 | Mohamed, Abdirahman | 04        | 1           | Α   | 029 | 0           | Student is active and has a Leave date in STU                                   |
| 009461 | Mohamed, Aisha      | 02        | 2           | Α   | 007 | 0           | Student is active and has a Leave date in STU                                   |
| 009446 | Mohamed, Faduma     | 06        | 3           | А   | 022 | 0           | Student is active and has a Leave date in STU                                   |
| 009478 | Park, Isaac         | V 00      | )           | Α   | 000 | 0           | Student has no attendance enrollment data and/or no<br>summer withdrawal reason |
| 009571 | Pham, Rich          | V 04      | 4           | Α   | 000 | 0           | Student has no attendance enrollment data and/or no<br>summer withdrawal reason |

Drawood Elementary

\* \* \* \* \*

What are Data Errors? Something has been put in the Student Data screen wrong or something was not entered such as a program code or a wrong grade or track. The Student Data front screen controls the enrollment information and the 1. Attendance\_ Enrollment Screen\_ Enter and Leave line, controls the Attendance reports. *If these screens have different information a data error will occur.* 

Where do I look? How do I fix? If it says ; Mismatched Grade or Track or Teacher? Compare the two screens (Student Data screen and the 1.Attendance \_Enrollment Enter line)

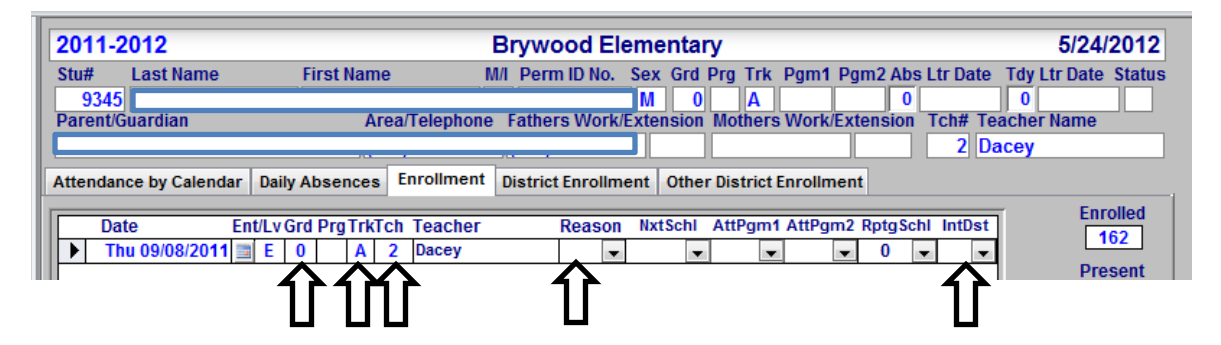

**Grade -** Is the grade is the <u>same</u> on the Student Data front screen as the \_ 1. Attendance enrollment screen Enter line? **Track-** Is the student in the right track? Is it missing? **Teacher-** Is the teacher correct for that grade level?

**Reminder\*\*** Error's float to the top of the monthly Aeries reports, if the first page of summary and/or detail report has a single student listed this is probably where you will find your mistake. You may of recently adjusted or added this student and forgot to add maybe a Track or Program 'S' code on the Attendance 1 screen.

05/23/2012

At Month-end, Operations Dept. will send the 'Final' Attendance Summary & Detail reports to Drive O. You must print all reports and maintain in your month-end file. Match these 'Final' reports to your preliminary Summary report. They should be the same. If they are not, determine which report is correct by looking in Aeries and have the *Principal* sign & date the correct Attendance Summary Report. Send the 'original' signed /dated Summary report to Robbi Edmondson at the District Office. Keep a copy of the Summary and the Detail Attendance Report in your month-end file.

\*\*<u>Never throw away</u> the 'Operation' Final dated report(s). If you make a change to the attendance records and it affects these reports simple re-print the report pages that have changed. Have your principal sign/date them and send the 'original' corrections pages to Robbi at the D.O. Make copies for your month-end file. Simple staple the correction pages to your month-end 'Final' report or create a folder, insert corrections and file.

|                | Turtle Rock Elementary 05/23/2012<br>09:20:24 AM |       |                        |       |                          |        |                          |               |                          |               |                               |                 |                     |                                 |                           |                |                    |
|----------------|--------------------------------------------------|-------|------------------------|-------|--------------------------|--------|--------------------------|---------------|--------------------------|---------------|-------------------------------|-----------------|---------------------|---------------------------------|---------------------------|----------------|--------------------|
| 2011           | -2012                                            |       |                        |       |                          | N      | IONTH                    | LY A          | TTEN                     | DANC          | E SUM                         | MARY            |                     |                                 |                           |                | Page 1             |
| Trac           | k A Tra                                          | ditio | nal Sci                | h     |                          | Mon    | th 11 -                  | From          | 04/30/2                  | 012 T         | nrough (                      | 05/25/201       | 2                   |                                 |                           |                |                    |
| Regu           | ılar Pro                                         | ogran | n                      |       |                          |        |                          |               |                          |               |                               |                 |                     |                                 |                           |                |                    |
|                |                                                  | Α     | В                      | С     | D                        | E      | F                        | G             | Н                        | 1             | J                             | К               | L                   | Μ                               | N                         | 0              | Р                  |
|                |                                                  | Tchg  | Enroll-                | Gains | Total                    | Losses | Ending                   | Days          | Days                     | Actual        | Total                         | Total           | Percent             | Loss at                         | YE                        | AR TO DA       | <b>ATE</b>         |
| Grade<br>Level | Tchr<br>No.                                      | Days  | ment<br>Carried<br>Fwd |       | Enroll-<br>ment<br>(B+C) |        | Enroll-<br>ment<br>(D-E) | Not<br>Enroll | Non-<br>Apport<br>Attend | Days<br>(A*D) | Apport<br>Attend<br>(A*D)-G-H | A.D.A.<br>(J/A) | Attend<br>J/(A*D)-G | End of<br>Last<br>School<br>Day | Total<br>Apport<br>Attend | Days<br>Taught | Total ADA<br>(N/O) |
| к              | 002                                              | 19    | 28                     | 1     | 29                       | 1      | 28                       | 15            | 2                        | 551           | 534                           | 28 11           | 99.63%              | 1                               | 4452                      | 162            | 27.48              |
| ĸ              | 210                                              | 19    | 0                      | o i   | 0                        | i o    | 0                        | 0             | ō                        | 0             | 0                             | 0.00            | 0.00%               | Ó                               | 0                         | 162            | 0.00               |
| к              | 747                                              | 19    | 28                     | 1     | 29                       | 1      | 28                       | 26            | 6                        | 551           | 519                           | 27.32           | 98.86%              | 0                               | 4421                      | 162            | 27.29              |
| ĸ              | 753                                              | 19    | 28                     | 0     | 28                       | 0      | 28                       | 0             | 1                        | 532           | 531                           | 27.95           | 99.81%              | 0                               | 4320                      | 162            | 26.67              |
| ΚТ             | OTAL                                             | 19    | 84                     | 2     | 86                       | 2      | 84                       | 41            | 9                        | 1634          | 1584                          | 83.37           | 99.44%              | 1                               | 13193                     | 162            | 81.44              |
| TOT            | AL KDG                                           | 19    | 84                     | 2     | 86                       | 2      | 84                       | 41            | 9                        | 1634          | 1584                          | 83.37           | 99.44%              | 1                               | 13193                     | 162            | 81.44              |
| 1              | 110                                              | 19    | 27                     | 2     | 29                       | 0      | 29                       | 21            | 7                        | 551           | 523                           | 27.53           | 98.68%              | 0                               | 4466                      | 162            | 27.57              |
| 1              | 125                                              | 19    | 28                     | 0     | 28                       | 1      | 27                       | 6             | 5                        | 532           | 521                           | 27.42           | 99.05%              | 0                               | 4436                      | 162            | 27.38              |
| 1              | 755                                              | 19    | 28                     | 0     | 28                       | 0      | 28                       | 0             | 8                        | 532           | 524                           | 27.58           | 98.50%              | 0                               | 4592                      | 162            | 28.35              |
| 1              | 767                                              | 19    | 28                     | 2     | 30                       | 0      | 30                       | 6             | 8                        | 570           | 556                           | 29.26           | 98.58%              | 0                               | 4649                      | 162            | 28.70              |
| 1 T            | OTAL                                             | 19    | 111                    | 4     | 115                      | 1      | 114                      | 33            | 28                       | 2185          | 2124                          | 111.79          | 98.70%              | 0                               | 18143                     | 162            | 111.99             |
| 2              | 210                                              | 19    | 29                     | 1     | 30                       | 0      | 30                       | 17            | 1                        | 570           | 552                           | 29.05           | 99.82%              | 0                               | 4666                      | 162            | 28.80              |
| 2              | 225                                              | 19    | 32                     | 0     | 32                       | 1      | 31                       | 0             | 4                        | 608           | 604                           | 31.79           | 99.34%              | 1                               | 4996                      | 162            | 30.84              |
| 2              | 760                                              | 19    | 30                     | 1     | 31                       | 0      | 31                       | 0             | 6                        | 589           | 583                           | 30.68           | 98.98%              | 0                               | 4867                      | 162            | 30.04              |
| 2              | 772                                              | 19    | 31                     | 1     | 32                       | 1      | 31                       | 22            | 7                        | 608           | 579                           | 30.47           | 98.81%              | 0                               | 4822                      | 162            | 29.77              |
| 2 T            | OTAL                                             | 19    | 122                    | 3     | 125                      | 2      | 123                      | 39            | 18                       | 2375          | 2318                          | 122.00          | 99.23%              | 1                               | 19351                     | 162            | 119.45             |
| 3              | 757                                              | 19    | 31                     | 1     | 32                       | 0      | 32                       | 6             | 5                        | 608           | 597                           | 31.42           | 99.17%              | 0                               | 5135                      | 162            | 31.70              |
| 3              | 765                                              | 19    | 31                     | 1     | 32                       | 0      | 32                       | 15            | 4                        | 608           | 589                           | 31.00           | 99.33%              | 0                               | 5005                      | 162            | 30.90              |
| 3              | 774                                              | 19    | 32                     | 0     | 32                       | 0      | 32                       | 0             | 7                        | 608           | 601                           | 31.63           | 98.85%              | 0                               | 5059                      | 162            | 31.23              |
| 3              | 775                                              | 19    | 32                     | 0     | 32                       | 0      | 32                       |               | 7                        | 608           | 601                           | 31.63           | 98.85%              | 0                               | 5065                      | 162            | 31.27              |
| 3              | UTAL                                             | 19    | 126                    | 2     | 128                      | 0      | 128                      | 21            | 23                       | 2432          | 2388                          | 125.68          | 99.05%              | 0                               | 20264                     | 162            | 125.09             |
| TC             | DIAL 1-3                                         | 19    | 359                    | 9     | 368                      | 3      | 365                      | 93            | 69                       | 6992          | 6830                          | 359.47          | 99.00%              | 1                               | 57758                     | 162            | 356.53             |

To the best of my knowledge, the information contained on this document is accurate and complete.

Principal Signature

## Attendance Timeline for Year-Round & Traditional 2013 / 2014

| Year Round Calendar (Start 7/29) 2013/14                                                                                                    | Month 1                 | Month                   | Month                   | Month 4                 | Month                   | Month 6                 | Month                    | Month                   | Month                   | Month                   | Month                   | Month 12                                                                                                    |
|----------------------------------------------------------------------------------------------------|-------------------------|-------------------------|-------------------------|-------------------------|-------------------------|-------------------------|--------------------------|-------------------------|-------------------------|-------------------------|-------------------------|----------------------------------------------------------------------------------------------------|
| Traditional Calendar (Start 9/10)                                                                                                    |                         | 2                       | 3                       |                         | 5                       |                         | 7                        | 8                       | 9                       | 10                      | 11                      |                                                                                                    |
| Month Beginning<br>Month Ending                                                                                                    | 08/23/13                | 08/26/13<br>09/20/13    | 09/23/13<br>10/18/13    | 10/21/13                | 11/18/13<br>12/13/13    | 12/16/13<br>01/10/14    | 01/13/14                 | 02/10/14                | 03/10/14<br>04/04/14    | 04/07/14                | 05/05/14                | 06/02/14<br>06/25/14                                                                                                    |
| Last day diff. Month-Ending date (Year-Rd & High)                                                                                                    |                         |                         |                         |                         |                         | 12/20 YR                | 2/5 HS                   |                         | 3/28 Y R                |                         |                         |                                                                                                    |
| Run the "Missing ABI Report" Da fy to verify that all teachers<br>have taken attendance. Follow-up tomake aure all forms names have<br>ABI Attendance. Follow-up tomake aure all forms names have<br>fallen of the report. If they haven't Note the reason why? Such as<br>touckle whog in. Sub teacher, Ad varement period no att. ETC. Very<br>IMPO RTAN T - If Missing ABI Report is blank you do n't need to<br>beep. But if names are on t. KEEP h your Month and file. If you<br>have a Sub-Teacher print a manual Class Roster for them to<br>sign/date. Keep al Manual Rosters in your mith-end file.                                                                                                    | Daily                   | Dality                  | Alleg                   | Daily                   | Daily                   | Daily                   | Daily                    | Aller                   | Daily                   | Daily                   | Daily                   | Daily                                                                                                    |
| SCHOOLS Weekly procedure - High Schools Only_Print the<br>Weekly ABI Afterndance report every Friday, Distribute to teachers                                                                                                    | Hgh                     | High                    | High                    | High                    | High                    | High                    | High                     | High                    | High                    | High                    | High                    | High                                                                                                    |
| and have them sign & date the report, no later than the following<br>Monday. Elementary & Middle Schools have Electronic<br>Signature and no longer have to do this procedure.                                                                                                    | Only<br>Every<br>Friday | Only<br>Every<br>Friday | Oriy<br>Every<br>Friday | Only<br>Every<br>Friday | Only<br>Every<br>Friday | Only<br>Every<br>Friday | Ority<br>Every<br>Friday | Only<br>Every<br>Friday | Only<br>Every<br>Friday | Only<br>Every<br>Friday | Only<br>Every<br>Friday | Only<br>Every<br>Friday                                                                                                    |
| <ol> <li>SCHOOLS Print a Final Unvertified Absence Report.<br/>Enter dates (1st day of school to final A# mth-end date)<br/>Vertify all absences have been vertified and have a absent<br/>code entered in Aertes (ABI.</li> </ol>                                                                                                    | 823                     | 02/6                    | 10/18                   | 11/15                   | 12/13                   | 1/10                    | 217                      | 3/7                     | 4/4                     | 5/2                     | 06/3                    | 6/25                                                                                                    |
| <ol> <li>SCHOOLS Print Attendance Audit Listing. Verify if you have<br/>any data errors. Correct any errors and then reprint or view report<br/>again to make sure all error's have been cleared. Do this BM you<br/>print your preliminary reports.</li> </ol>                                                                                                    | 823                     | 02/6                    | 10/18                   | 11/15                   | 12/13                   | 1/10                    | 2/7                      | 3/7                     | 4/4                     | 5/2                     | 6/30                    | 6/25                                                                                                    |
| <ol> <li>SCHOOLS Update Aerles(follow procedures Operations sends<br/>out to run each monthered rgb. Then print PRELIMINARY<br/>Monthly Attendance Reports.</li> <li>A. Print Gains &amp; Loss Report<br/>B. Attendance Reports.</li> <li>C. Balance Both reports.</li> <li>C. Balance both reports.</li> <li>C. Balance both reports.</li> <li>C. Balance and the formation of the second second second<br/>device the second second second second second second<br/>second second second second second second second<br/>device and second second second second second second<br/>manual daily Tardy to day Report and compare against your<br/>Manual daily Tardy and your manual log have been entered to<br/>Arrive. Print a Tardy Today Report and compare against your<br/>Manual daily Tardy.</li> <li>E. Compare SEE - SDC caseload report vs Aerles "Query"<br/>SDC 5% program coole atudents verify both reports match. If<br/>officers. Byte both reports to SDC teacher to review and male<br/>monstary drg 4.</li> </ol> | 826                     | 82/6                    | 10/21                   | 11/18                   | 12/16                   | 1/13                    | 2/10                     | 3/10                    | 4/7                     | 5,15                    | 6/2                     | 6/26<br>As soon as<br>you<br>promine the pro-<br>pro-<br>pro-<br>pro-<br>soon soon as<br>Automation<br>and the and<br>automation<br>and the and<br>automation<br>and the and<br>automation<br>and the automation<br>and the automation<br>a |
| <ol> <li>SCHOOLS Recorde Attendance &amp; Enrollment, make final<br/>corrections in Aeries. Print any previous months corrections. If<br/>necessary. When you finish recording Email Operations by 2:30<br/>to reportyou are complete for your Regular school, and if<br/>applicable, Extended Learning and TK.</li> </ol>                                                                                                    | 8/28                    | 9/25                    | 10/23                   | 11/20                   | 12/18                   | 1/15                    | 2/12                     | 3/12                    | 4/9                     | 113                     | 6/4                     | 6/30                                                                                                    |
| <ol> <li>Operations - Sen ds email saying the FINAL. Monthly<br/>Attendance Reports have been sent to Drive O. The clerk must<br/>print the mth-end reports and keep a hardcopy on file at site.</li> </ol>                                                                                                    | 829                     | 92/6                    | 10/24                   | 17/1                    | 12/19                   | 1/16                    | 2/13                     | 3/13                    | 4/10                    | 8/9                     | 6/5                     | 7/2                                                                                                    |
| <ol> <li>SCHOOLS Principal must Sign off and send final<br/>Attendance Summary reports with corrections pages, if<br/>applicable to Robbi Edmontson at the D.O.</li> </ol>                                                                                                    | 8/3                     | 101                     | 10/29                   | 11/26                   | 117                     | 1/22                    | 2/19                     | 3/18                    | 4/22                    | 5/13                    | 6/10                    | 6/30                                                                                                    |
| 7. State Report Due                                                                                                    |                         |                         |                         |                         | 1/9                     |                         |                          |                         | 4/22                    |                         |                         | 7/8                                                                                                    |
| 8. DISTRICT 10138                                                                                                    |                         |                         |                         |                         | Σ                       |                         |                          |                         | ۲٤                      |                         |                         | 22                                                                                                    |

## **Independent Study**

Independent Study is a *voluntary* optional alternative instructional strategy to regular classroom setting in which no student may be coerced or required to participate. Ed code section 51747(c) (7)

Work assignments must be consistent with the District adopted curriculum.

- Can't simple have document his/her student vacation experience
- The course of study offered to the student must be equal to his/her regular classroom instruction.

The law prohibits policies which prevent or lower academic credit for excused absences.

It is not permissible to claim ADA credit for make-up work that the pupil completes *after* returning to the classroom (and thus termination of I/S contract).

Minimum and maximum agreement term for apportionment purposes, an independent study agreement cannot be less than five (5) consecutive school days and not more than one semester. Our school Board Policy is 20 days per contract. A short term Independent Study contract can only be 20 days unless an administrator/principal approves a 'second' contract before the student leaves. If they choose to do this the 1<sup>st</sup> set of homework would be due on the 20<sup>th</sup> day. The second set would be due when they returned to school.

Academic credit can be earned by pupil for fewer days.

Academic and apportionment credit are separate issues.

The Master agreement (contract) must meet all of the requirements for independent study written agreement prepared in compliance with Ed Code section 51747 (c) and 5 CCR 11702. No ADA can be claimed from I/S until the written agreement is completed and in affect.

- The agreement must state it's *voluntary* and not required.
- Indicate the duration and enter both the beginning and the ending dates.
- Be signed and dated by the pupil, parent, supervising teacher. The date for apportionment cannot be earlier than the last required signature date.
- The assigned office personnel establishes a IS file for the student. The signed original agreement is placed in the student's IS file. The attendance system (Aeries) is updated to reflect student is on Independent Study.

#### When the Pupil Returns

- Student must complete all work products prior to the assigned due date and before returning to the classroom instruction. No apportionment can be earned for work done after-the-fact or after the due date.
- Certificated teacher evaluates work assignments and records academic and apportionment value on the applicable record. Teacher records academic credit and grade on the IS contract. And then signs and dates the IS agreement contract.
- A representative homework sample is assembled by the teacher, who staples the original homework pages together, signs or initials and dates the <u>front page</u> of the sample product.

This original representative sample of the students work products must be kept with the Independent Study Agreement in the students independent study file. It must bear evidence that the supervising teacher personally evaluated the pupil's work, or reviewed the evaluations made by other teachers, for both academic and apportionment credit.

This sample product should reflect 20% of the work completed.

**Unofficial minimums suggested by Dept. of Finance:** 

- Full-time, one week for each school month
- Short-term, one day for each five day period.

If the student fails to make the meeting upon returning to school the contract is *Null and Void*, no ADA may be given.

The attendance clerk updates the ADA apportionment earned in the Aeries once the I/S Master Agreement is returned by teacher and is complete.

#### **School sites**

An I/S file must be maintained for each student and kept for three (3) years. The folder includes;

- Master agreement (contract)
- Course contracts
- Assignment log sheet
- Original sample of evaluated homework, signed and dated by teacher
- Apportionment and academic signed and dated by teacher
- All the Independent Study Files must be filed alphabetical by grade level and by school year.
- Setup a register log to record all I/S contracts for each calendar school year.

#### **Special Education**

• If a student has an IEP, he/she cannot participate in the Independent Study Program unless the IEP specifically provides for that participation. The auditors may require a copy of the student's IEP. The program code for SDC students is "T" rather than, "I".

#### Year-Round or Multi-Track

• Independent Study cannot be used to make up attendance for days missed in yearround or multi-track.

#### **Independent Study - Who does what?**

#### **Teacher's Responsibility:**

**1.** Independent Study is a Voluntary Program. We want to receive ADA credit for the time lost but, we don't have to offer it to everyone.

2. Determine if the student is capable of completing the homework on their own. If you feel they aren't don't offer it to the student.

**3.** The I/S contract is between the Teacher, the Parent and the Student. All parties <u>must</u> sign/date and agree to the Independent Study Contract <u>before</u> it begins.

All parties agree to the following;

- A) That the homework will be complete <u>upon return</u> to school.
- B) The students will write their name and date the homework just as if they were in the classroom. These dates <u>must</u> reflect the time period of there I/S contract.
- C) When the student returns to school after being on an I/S contract they <u>must</u> go to the office first, to turn in homework.

4. Teachers must return the I/S contract to the attendance clerk: filled out showing final grades and valued earned, with a dated signature and the signed homework sample.

If the student comes to the office and <u>doesn't</u> have their homework *it's up to you the <u>teacher</u>* to follow up on it. The student must turn it in on the day they return or the I/S contract agreement states the contract will be null/void. If the student goes directly to the classroom when they return, send them to the office so the clerk can pull the I/S contract. Or void his/her contract.

"If we don't receive the homework on time"!

- We will receive no ADA funding.
- The student <u>cannot</u> be marked <u>Unexcused</u> for all days missed, they cannot be Sarbed.

This is a loss for the school and the district. Not to mention the time and energy to put this I/S contract together.

#### The Clerk's responsibility

1. The clerk gives the Independent Study Contract to the teacher.

2. Create the Independent Study log and maintains the notebook that contains all I/S Contract(s) for the school year. The log must show all I/S contracts including the voided ones.

3. When the teacher returns the <u>new</u> I/S Contract to the office after they have reviewed it with the parent and student. The clerks must verify the I/S contract has all three dated signatures – teacher, parent and the student. All three must sign and date <u>before</u> the I/S Contract begins.

4. Enter the work not complete (W) code into Aeries at the start of the I/S contract.

5. Keep the original I/S contract on file until the end of the contract date.

6. When the <u>student returns</u> from an I/S Contract they should report to the office before going to class and turn in their homework. Pull the I/S contract, and attach the homework collected and give to the teacher. Middle and High School will instruct student to turn in their homework to each teacher and return to them complete.

7. Give the I/S Contract and homework to the teacher to <u>grade</u>, determine <u>value</u> of the work and get a <u>homework sample</u> together.

- 8. When the teacher turns in the completed I/S Contract the clerk must verify the following;
  - Verify students name and date is on homework pages.
  - Sample of Homework verify that the teacher has signed or initialed and dated the top page of the sample and made any other notes to show they reviewed/valued work.
  - Verify the teacher has recorded the grades, value of work and signed/dated the final I/S contract line.

9. Enter the Work is Complete (Z) code into Aeries at the conclusion of the contract (after teacher has graded, etc.).

**10.** If the student didn't complete homework leave the code (W) in Aeries system. These days will be recorded as a <u>non-absence</u>. They cannot be Sarb'd.

11. If the I/S contract affected a prior months Summary report, rerun it along with the detail page(s). Send it to Robbi Edmondson at the D.O.

### **Eagle Independent Study Procedures**

There are two absence codes for Independent Study

W – WNC (Independent Study, No Work)

Z – WCO (Independent Study, Work Complete)

On Eagle Student Data Screen:

- 1. Mark the Program Code "I" for Independent Study
- 2. Click on UpdATT
- 3. Enter the **last attendance day before** the Independent Study in the **Change from Effective Date** field

|        | Effective Date G | irade | Program | Track | Teacher | Exit Reason |
|--------|------------------|-------|---------|-------|---------|-------------|
| Change |                  |       | -       |       |         |             |
| From:  | 9/21/2010        | 5     |         | Α     | 19      | 440         |

4. Enter the first day of Independent Study contract in the **Change to Effective Date** field **Effective Date Grade Program Track Teacher Exit Reason Change** 

| From: | 9/22/2010 | 5 | I | Α | 19 |
|-------|-----------|---|---|---|----|
|       |           |   |   |   |    |

- 5. Click ok
- Use either 1 Attendance (on the Student Data Screen) or Class Attendance (on the control panel) to enter the absence code of "W" for all days of Independent Study not complete. Do all the days the student is expected to be gone.
- 7. On the Student Data Screen, remove the "I" Independent Study from the Program field
- 8. Click **UpdATT**

| 9.         | Enter the I | ast attendance | e day o | of the Independent | Study in the | Change from | Effective Date field |
|------------|-------------|----------------|---------|--------------------|--------------|-------------|----------------------|
|            |             | Effective Date | Grade   | Program            | Track        | Teacher     | Exit Reason          |
| Cha<br>Fro | inge<br>m:  | 9/27/2010      | 5       | I                  | Α            | 19          | 440                  |

10. Enter the first day of Non Independent Study in the Change to Effective Date field Effective Date Grade Program Track Teacher Exit Reason

| Change |           |   |   |    |
|--------|-----------|---|---|----|
| From:  | 9/28/2010 | 5 | Α | 19 |

11. Click **ok** 

<u>\_\_\_\_</u>

12. When the Independent Study Contract is complete **enter a** "Z" for the absence code for all days of completed Independent Study

#### Note: Each Independent Study Contract must

- 1. Have each line complete
- 2. Be signed by parent, student, principal and teacher
- 3. Last at least 5 days but no longer than 20 days
- 4. Be turned in to the Attendance Clerk completed prior to Independent Study start date
- 5. Be turned into the Attendance Clerk with a sample of the work and with teacher signatures immediately following the Independent Study return date

## K-6 SHORT-TERM INDEPENDENT STUDY AGREEMENT

(Completely filled out, signed and returned a minimum of three (3) days prior to the start of the absence.) School:

| SCHUUI.                                                                                                    |                                                                                                    | -<br>                                                                                                    |                                                                                                    | DD.                                                                                                    |                                                                              |
|----------------------------------------------------------------------------------------------------|----------------------------------------------------------------------------------------------------|----------------------------------------------------------------------------------------------------|----------------------------------------------------------------------------------------------------|----------------------------------------------------------------------------------------------------|------------------------------------------------------------------------------|
| STUDENT NAME:<br>PADENT NAME:                                                                                                    |                                                                                                    | HOME PHON                                                                                                    | ADE:                                                                                               | _ BD:<br>Work Phone:                                                                                                    |                                                                              |
| DUDATION: This age                                                                                                    | account will be in offect                                                                                                    | from                                                                                                    | • •                                                                                                | WOKK I HONE                                                                                                    |                                                                              |
| Duration of Short-Ter                                                                                                    | rm Independent Study As                                                                                                    | preement must be a min                                                                                                    | unu<br>umum of five (5) day                                                                        | = # of School Da                                                                                                    | ays                                                                          |
| [This agreement shall not ex                                                                                                    | cceed 90 school days from the                                                                                                    | initial date the agreement wa                                                                                                    | is signed below.]                                                                                  | /~~]                                                                                                    |                                                                              |
| MEETING SCHEDUI                                                                                                    | <b>E:</b> Student and teacher(s)                                                                                                    | contact (Contact method                                                                                                    | can be personal meeting                                                                            | ngs, phone calls, e-mail, fax, ma                                                                                                    | ailings, etc.):                                                              |
|                                                                                                    | Day/Date:                                                                                                    | Met                                                                                                    | hod:                                                                                               | <b>Final Due Dat</b>                                                                                                    | e:                                                                           |
| Example:                                                                                                    | MM-DD-YYYY                                                                                                    | Person                                                                                                    | al meeting                                                                                         | MM-DD-YYYY                                                                                                    |                                                                              |
|                                                                                                    |                                                                                                    |                                                                                                    |                                                                                                    |                                                                                                    |                                                                              |
| Actual:                                                                                                    |                                                                                                    |                                                                                                    |                                                                                                    |                                                                                                    | _                                                                            |
| FINAL GRADES: are ass<br>verifies all assigned work I<br>Teachers must sign, date, a                                                     | igned after student work is tea<br>nas been completed. A repres<br>and return a representative s                                                                        | cher evaluated. The Supervi<br>sentative sample of work co<br>sample page of student work                                          | ising Teacher's Final da<br>mpleted is attached to t<br>k.                                         | <b>ated signature</b> ( <i>the above column o</i> his completed agreement for record                                                    | on the right)<br>l-keeping purposes                                          |
| LANGUAGE ARTS MAT                                                                                                    | TH SCIENCE                                                                                                    | SOCIAL SCIENCE                                                                                                    | X SUPERVISING T                                                                                    | EACHER FINAL SIGNATURE                                                                                                    | DATE                                                                         |
| Final Comments:                                                                                                    |                                                                                                    |                                                                                                    |                                                                                                    |                                                                                                    |                                                                              |
| Learning Objectives: (7                                                                                                    | The student will )                                                                                                    |                                                                                                    |                                                                                                    |                                                                                                    |                                                                              |
| Language Arts:                                                                                                    |                                                                                                    |                                                                                                    |                                                                                                    |                                                                                                    |                                                                              |
| Math:                                                                                                    |                                                                                                    |                                                                                                    |                                                                                                    |                                                                                                    |                                                                              |
| Science:                                                                                                    |                                                                                                    |                                                                                                    |                                                                                                    |                                                                                                    |                                                                              |
| Social Science:                                                                                                    |                                                                                                    |                                                                                                    |                                                                                                    |                                                                                                    |                                                                              |
| Learning Resources/Ma<br>Textbook(s) [list]<br>Map(s) [list]<br>Notebook, paper,                                                         | aterials: (may be attached s                                                                                                    | separately)                                                                                                    |                                                                                                    |                                                                                                    |                                                                              |
| Other (describe):                                                                                                    |                                                                                                    |                                                                                                    |                                                                                                    |                                                                                                    |                                                                              |
| Evaluation Method(s):<br>Grade of ""<br>Demonstration/Pr<br>Student Log/Journ                                                            | or better on assignments<br>esentation Standardi<br>al Other ( <i>describe</i> ):                                                                                       | Teacher-made test<br>zed test                                                                                                    |                                                                                                    |                                                                                                    |                                                                              |
| Learning Activities: (se                                                                                                    | e attached list of possible I                                                                                                    | Learning Activities)                                                                                                    |                                                                                                    |                                                                                                    |                                                                              |
| Assistance: If tutoring or                                                                                                    | r assistance is needed to acl                                                                                                    | hieve the learning objectiv                                                                                                    | ves, please call the sup                                                                           | pervising teacher at (949)                                                                                                    |                                                                              |
| Special Notes: Participat<br>away from school and fo<br>agrees the student must r<br>minutes grades 4-6). An<br>than 20 school days from | tion in independent study is<br>r the school to continue ear<br>naintain a <b>minimum daily</b><br>y <b>assignments given</b> while<br><b>m the date the assignment</b> | s voluntary. Independent s<br>ning Average Daily Atter<br>study schedule (per day<br>e this agreement is in effect<br>t was given. | tudy affords students<br>idance-generated rever<br>: 180 minutes for kin<br>ct shall be due on the | the opportunity to continue thei<br>nue. For the duration of this agr<br>dergarten, 230 minutes for gr<br>final due date agreed (see ab | reducation whil<br>reement, the pare<br>rades 1-3, and 2<br>ove) but no late |
| We have read the terms<br>Signatures:                                                                                                    | s of this agreement and ag                                                                                                    | ree to all the conditions                                                                                                    | set forth.                                                                                         |                                                                                                    |                                                                              |
| Student Signature                                                                                                    | Date                                                                                                    |                                                                                                    | Supervising Teache                                                                                 | er Signature Date                                                                                                    |                                                                              |
|                                                                                                    |                                                                                                    |                                                                                                    |                                                                                                    |                                                                                                    |                                                                              |
| Administrator Signature                                                                                                    | Date                                                                                                    |                                                                                                    | Parent Signature                                                                                   | Date                                                                                                    |                                                                              |

Administrator Signature Date

file: mills/independent study/K-6 short-term agreement.110806 Distribution: Original to Attendance Office; Copy to Student/Parent

7/16/2013

#### **Example of Independent Study entry on Student Data\_1.Attendance**

| -8  | D   | )a         | a  | il          | y       | ļ        | ١t  | t  | e   | n   | d   | aľ | 10 | ce  | 9 ( | (A       | ιT       | T   | )          |          |             |          |      |               |       |           |          |     |              |      |              |      |             |      |           |          |                 |            |          |
|-----|-----|------------|----|-------------|---------|----------|-----|----|-----|-----|-----|----|----|-----|-----|----------|----------|-----|------------|----------|-------------|----------|------|---------------|-------|-----------|----------|-----|--------------|------|--------------|------|-------------|------|-----------|----------|-----------------|------------|----------|
| 2   | 20  | 1          | 0  | -2          | 20      | 11       | 1   | -  | -   | -   | _   | -  | -  | _   | _   | -        |          |     |            |          |             | ١        | Nes  | stpa          | ark   | Ele       | ement    | ar  | y            |      |              |      |             |      |           |          |                 | 8/16       | 2010     |
| 5   | itu | ı#         |    |             | L       | .a       | st  | N  | an  | ne  |     |    |    |     |     | Fir      | st       | Na  | me         | <b>,</b> |             | M        | ΜР   | erm           | ID N  | <b>o.</b> | Sex Gr   | d I | -<br>Prg Trk | Pg   | m1 P(        | jm2  | Abs         | Lti  | r Da      | ite      | Tdy L           | tr Date    | Status   |
| Ŀ   |     | _          |    | A. 16       | IL.     |          |     |    |     | -   | _   | _  | _  | _   | _   |          | Ŧ        | _   | <b>A</b> = |          | Televiser   |          |      |               |       |           | F        | 6   | B            | 144  |              |      | 0           | т.   |           | т.       | 0               |            |          |
|     | ar  | re         | n  | U.L.        | ш       | a        | 01  | ar |     |     |     |    |    |     |     | _        | _        | _   | AD         | 23)      | Telephor    | 10       | Fat  | ners          | S VVO | TK.       | Extensio | m   | Mothers      |      | DIRIEX       | tens | lon         |      | :n#<br>03 | Te<br>Ma | acner<br>aquire | Name       |          |
| A   | tte | n          | d  | an          | ce      | 2 I      | ŊУ  | Ca | ale | n   | daı | •  | D  | aiț | y f | ۱b       | sei      | nce | s          | Er       | nrollment   | t        | Dist | rict I        | Enrol | Ime       | ent Oth  | ег  | District E   | inro | olimen       | t    |             |      |           |          |                 | ,          |          |
|     |     | _          | 1  | )at         | te      | _        | _   | _  | _   | _   | -   | m  | tЛ | v   | Gr  | d F      | Этс      | Tr  | kΤ         | ch       | Teacher     |          |      | F             | Reas  | on        | NxtSch   | 1   | AttPam1      | Att  | Pam2         | Rot  | aSct        | ni i | ntD       | st       | ſ               | Enr        | olled    |
|     | ۲   |            | 1  | <b>/</b> lo | n       | 0        | 8/2 | 23 | /2  | 01  | 0   |    | I  | E   | 6   | T        |          | B   | 6          | 03       | Maguire     |          |      | Ī             |       | •         |          | •   |              |      |              | 0    | _           | •    |           | •        |                 |            | 18       |
|     |     |            |    | F           | ri      | 0        | 8/2 | 20 | 2   | 01  | 0   |    | I  | L   | 6   |          | Ι        | B   | 6          | 03       | Maguire     |          |      |               | 440   | 4         |          | ·   | •            |      | •            | 0    |             | •    |           | •        |                 | Pre        | sent     |
|     |     | Ļ          | 1  | 10          | n       | 0        | B/* | 16 | /2  | 01  | 0   | •  | I  | E   | 6   | 4        | <u> </u> | B   | 6          | 03       | Maguire     |          |      | $\rightarrow$ |       | •         |          | -   | -            | ╞    | •            | 0    | _           |      | _         | ľ        |                 |            | 13       |
|     |     | ╞          |    | F           | ri<br>d | 0        | 8/* | 13 | 2   | 01  | 0   |    | Ļ  | -   | 6   | +        |          | B   | 6          | 03       | Maguire     |          |      | -+            | 440   | •         | -        | -   | •            | ╞    | -            |      | -           | -    | -         | -        |                 | Exc        | used     |
| llŀ |     |            | -  | ve          | u       | <u> </u> | 04  | 28 | Z   | 0.1 | U   |    |    | 2   | 0   | <u> </u> |          | В   |            | 03       | Mayun e     |          |      |               |       | •         |          | •   |              |      | <u> </u>     | U    |             |      | -         | <u> </u> |                 |            |          |
|     |     |            |    |             |         |          |     |    |     |     |     |    |    |     |     |          |          |     |            |          |             |          |      |               |       |           |          |     |              |      |              |      |             |      |           |          |                 | Unex       | cused    |
|     |     |            |    |             |         |          |     |    |     |     |     |    |    |     |     |          |          |     |            |          |             |          |      |               |       |           |          |     |              |      |              |      |             |      |           |          |                 |            |          |
|     |     |            |    |             |         |          |     |    |     |     |     |    |    |     |     |          |          |     |            |          |             |          |      |               |       |           |          |     |              |      |              |      |             |      |           |          |                 | Ta         | ardy     |
|     |     |            |    |             |         |          |     |    |     |     |     |    |    |     |     |          |          |     |            |          |             |          |      |               |       |           |          |     |              |      |              |      |             |      |           |          |                 |            |          |
|     |     |            |    |             |         |          |     |    |     |     |     |    |    |     |     |          |          |     |            |          |             |          |      |               |       |           |          |     |              |      |              |      |             |      |           |          |                 | Not A      | Absent   |
|     |     | ~ /        |    | . v al      |         |          | 4   |    | 4   | Г   |     |    |    |     | _   |          |          | 1.  | . 1        | h si     | 1           |          |      |               |       |           |          |     |              |      |              |      |             |      |           |          |                 | / No       | ADA      |
| IL  | R   | e          | υu | iru         |         | -        | •   | _  |     | Ц   |     |    |    |     | 1   | -        | -        | 1   | 1          | 27       | 015         | _        |      |               |       |           |          | _   |              |      |              |      |             |      |           |          |                 |            | <u> </u> |
|     | C   |            | R  | ed          | F       | -la      | ŋ   |    |     |     |     |    |    |     |     |          |          |     |            |          |             |          |      |               |       |           |          |     |              |      |              |      |             |      |           |          |                 |            |          |
|     | -   | A          | ١E | s           | с       | 0        | de  | s  | L   | 00  | :A' | ΓE |    |     |     |          |          |     |            |          |             |          |      | UP            | DATI  | E         |          |     | C            | 0    | Print F      | revi | ew          |      | 0         | THE      | R               |            |          |
|     | B   | <u>3</u> a | 10 | k           | N       | aı       | d   |    |     | G   | et  |    |    | E   | 01  | w        | аг       | d   |            |          | <u>A</u> dd | <u>C</u> | han  | ge            | D     | ele       | te M     | as  | s Add        |      | <u>P</u> rin | it   | <u>R</u> e- | Ad   | mit       |          | e <u>X</u> it   | <u>S</u> w | /itch    |

- 1. Add a Leave line to show the student has left the regular program. (enter exit code 440)
- 2. Add a Enter line to show the student entered 'Independent Study'. (enter "I" Prg)
- 3. Add a Leave line to show the date they left Ind. Sty. (enter exit code 440)
- 4. Add the final Enter line to show to when they are returning the regular program. ("I"Prg removed)
- 5. You do this in advance so when the student returns everything is already done.

Next you go to the "**Attendance by Calendar**" tab and enter the "W" (Work not complete) code on the days the student is out on Independent Study. When the teacher turns in the completed graded homework sample and signed contract you change the "W" to "Z" work complete.

| Daily Attendance (ATT)                    |                                                   |                         |                        |
|-------------------------------------------|---------------------------------------------------|-------------------------|------------------------|
| 2010-2011                                 | Westpark Elementary                               |                         | 8/16/2010              |
| Stu# Last Name First Name                 | MI Perm ID No. Sex Grd Pra Trk F                  | Pam1 Pam2 Ahs I tr Date | e Tolvi tr Date Status |
|                                           | F 6 B                                             |                         |                        |
| Parent/Guardian Area/T                    | elephone Fathers Work/Extension Mothers           | Work/Extension Tch# T   | eacher Name            |
|                                           |                                                   | 603                     | Maguire                |
| Attendance by Calendar Daily Absences Enr | ollment   District Enrollment   Other District En | nroliment               |                        |
| MONDAY TUESDAY                            |                                                   | ERIDAY                  | Enrolled               |
| 7/26 PANO SCHOOL M 7/27 PANO SCHOOL       | ⊠ 7/28 ⊠ 7/29                                     | 7/30                    |                        |
| ⊠ 8/02 ⊠ 8/03                             | ⊠ 8/04 ⊠ 8/05                                     | 8/06                    | Present                |
| 8/09 🖂 8/10                               | 8/11 🖂 8/12                                       | 8/13                    | 13                     |
| 8/16 W IS NO WRK 🖂 8/17 W IS NO WRK       | 🖂 8/18 W IS NO WRK 🖂 8/19 W IS NO WRK             | 🖂 8/20 👷 IS NO WRK      | Eveneed                |
| 8/23 8/24                                 | ⊠ 8/25 ⊠ 8/26                                     | 8/27                    |                        |
|                                           | ⊠ 3/01 ⊠ 3/02                                     | S 9/10                  |                        |
| ⊠ 9/13 ⊠ 9/14                             | ⊠ 9/15 ⊠ 9/16                                     | 9/17                    | Unexcused              |
| ⊠ 9/20 ⊠ 9/21                             | ⊠ 9/22          ⊠ 9/23                            | 9/24                    |                        |
| 9/27 # HOLIDAY 🖂 9/28 # HOLIDAY           | 🖂 9/29 # HOLIDAY 🖂 9/30 # HOLIDAY                 | 🖂 10/01 # HOLIDAY       | Tardy                  |
| 10/04 # HOLIDAY 🖂 10/05 # HOLIDAY         | 🖂 10/06 # HOLIDAY 🖂 10/07 # HOLIDAY               | 2 10/08 # HOLIDAY       | 0                      |
|                                           | ⊠10/13 # HOLIDAY ⊠10/14 # HOLIDAY                 | 10/15 # HOLIDAY         | Not Absent             |
| × 10/18<br>× 10/18<br>× 10/26<br>× 10/26  | ⊠10/20<br>⊠10/21<br>⊠10/22                        | × 10/22                 | /No ADA                |
| ⊠ 10/20<br>⊠ 11/01 ⊠ 11/02                | M 10/21 M 10/20                                   | 5311.05                 | <u> </u>               |
|                                           | Thursday Attendan                                 | ice Notes               | ▲                      |
| C Red Flag                                |                                                   |                         |                        |
| ABS Codes LOCATE                          | UPDATE                                            | Print Preview OT        | HER                    |
| Backward Get Forward                      | Add <u>Change Delete Mass Add</u>                 | Print Re-Admit          | eXit Switch            |

#### Month-End Check list

Г

| * Ste | ep to be completed every Attendance Month-End                                                                                                    |
|-------|----------------------------------------------------------------------------------------------------|
| 1     | Missing ABI Report – Must be printed daily/each period to verify that all teachers have taken<br>attendance. You must contact the teachers to 'submit' so the report will clear. If names are left on the<br>report you must write Why? The reason and how it was resolved. Keep and File with month-end reports.<br>If the report is blank you don't have to keep.                                                                                                    |
| 2     | <ul> <li>UNVERIFIED ABSENCES REPORT - Run Daily – Checks that all verified absence codes are entered in Aeries? Enter date: Enter the Month-end Start &amp; End date</li> <li><u>Secondary sites</u> –Should also running the <u>M. Print students with n or more period absences</u></li> <li><u>Absences by date</u> Verify all students with all periods marked 'A' absent have an ALL DAY code entered in Aeries. Also look for single period absences –verify if they are correct.</li> </ul> |
| З     | <b>TARDY / LATE LOG</b> Verify all manual entries are entered in Aeries. Run a Tardy today report! Compare w/manual log entries.                                                                                                    |
| 4     | <b>INDEPENDENT STUDY LOG</b> Verify all contracts are listed including voided ones and that you've coded completed contracts in Aeries. Also verify the YTD manual log matches Aeries, days complete.                                                                                                    |
| 5     | WEEKLY ATTENDANCE REPORT Teacher's signed & dated in ink, weekly (High Schools only)                                                                                                    |
|       | MONTH-END Steps – 'Update' Aeries each mth-end before you begin.                                                                                                    |
| 6     | <b>UNVERIFIED ABSENCES REPORT -</b> Enter date: <u>First day of school</u> through the month-end date.<br>Check the entire year. If blank you don't need to print.                                                                                                    |
| 7     | <b>ATTENDANCE AUDIT LISTING</b> Reconcile any data errors before printing the other month-end reports. If blank no need to print and save.                                                                                                    |
| 8     | *If you have Program S students at your school<br>AERIES vs. SEIS - SDC Comparison - Verify status of Special Ed students who are coded<br>Program S, SDC. Run SEIS report and Query out of Aeries. Compare and Identify differences and give to<br>Psychologist or case worker to see what IEP states. PRG "S" is used for special ed students who receive 50% or more<br>worth of services who is in the regular classroom less than 50% of the time.                                            |

|    | ENROLLMENT RECONCILIATION - Compare ADD/DROP vs. GAIN & LOSS then compare<br>to the CLASS LIST - Verify dates and students enrollment are the same on all three reports.                                                                                                    |
|----|----------------------------------------------------------------------------------------------------|
| 0  | * <b>Step 1</b> : Verify each student(s) name on the Add & Drop List is on the Gains and Loss report with the correct enter or exit date. Also verify all students on the Add & Drop list were added or dropped from the manual Class List. Verify the dates are the same on both.                                                                                                    |
| 3  | Manual ADD/DROP LIST after verified Sign & date. Also show evidence of verification on report (check marks, etc.) Record Add/Drop ending balance each Attendance month.                                                                                                    |
|    | *Step 2: Compare the Gains & Loss report with the Class List. Pull the Class List by Teacher or Grade. Verify that all student(s) on the Gains & Loss have been added or removed from the correct Class List. Also verify the date is the same. Add a check mark by each name to confirm you verified it.                                                                                               |
|    | *Step 3: Add up the <u>ending enrollment for each grade level</u> from the Class Lists. Compare it to the Gains & Loss report ending enrollment by grade total, they should match. If they match, circle the Gains and Loss report and initial and date each grade level. Record the new month-end ending enrollment total on the class list, if it changed.                                            |
|    | Example:<br>Elementary Sites: <u>Class list is by Teacher</u> : Kindergarten class list shows 3 classes = 33+33+33 = 99, Gains & Loss report ending<br>enrollment should say 99. Circle, if correct initial and date. Now do the same thing for the 1 <sup>st</sup> grade, 2 <sup>nd</sup> grade, etc                                                                                                   |
|    | <b>Secondary Sites:</b> <u>Class list is by Grade</u> : Verify the ending enrollment and record the month-end number for each grade 7 <sup>th</sup> , 8 <sup>th</sup> , 9 <sup>th</sup> 10 <sup>th</sup> etc. if it changed.                                                                                                    |
|    | 1 <sup>st</sup> day CLASS LIST - Record all add/dropped students in the correct class and/or grade include;<br>Name, Date, if dropped a Brief Desc., Ending Class Total and <u>record ending balance each attendance</u><br>Month-end, if changed.                                                                                                    |
|    | <b><u>GAINS &amp; LOSSES REPORT</u></b> Sign & date once verified, show evidence of verification on report (check marks, etc.) circle each grade ending balance and initial/date once verified against the Class List.                                                                                                    |
| 10 | <b>MONTHLY ATTENDANCE SUMMARY -</b> Print a preliminary report compare it with the Gains & Loss report. Verify the final enrollment numbers are correct for each grade level. Hold on to this report until the Final is available on Drive O to print. Print and compare it to your preliminary. They should match. *                                                                                   |
|    | *If they don't match something was added to Aeries after close. Look up and view the Summary report in Aeries and see what report is correct. Yours or the final report on the Drive O? Send the DO whatever report is correct. Keep both the final report and the correction report in your month-end file. If not sending final dated report write on report correction when you send it to Robbi/DO. |
| 11 | MONTHLY ATTENDANCE 'DETAIL' REPORT - Don't print a preliminary report, only print the                                                                                                    |
| •• | Drive O: Final - Keep and file w/month-end.                                                                                                    |

**Operations sends an email** each month to tell you the attendance reports are available to print on the Drive O:

**12** The <u>Final Attendance reports</u> are dated to show the district cut-off date you MUST print them. You must keep a hardcopy of these reports on file at your school. It's a state requirement that the site maintain the reports for 3 years plus the current year. All sites should have these records on file 2012/13, 2011/12, 2010/11, 2009/10. In September 2013 you can destroy/shred 2009/10.

**Print Drive O:** <u>Final date</u> – Have the principal sign and date the Final Attendance Summary(s) Make copies for your Month-end files and send the '*original s*igned & dated *Final* Summary Attendance report to Robbi Edmondson at the District Office.

**Note**\* Any corrections to the Summary report also have to be signed by principal

You repeat this process of reconciliation for other programs such as <u>TK Kindergarten</u> and/or <u>Extended</u> <u>Learning</u>. These programs have a separate site number so you have to reconcile separately.

**13 Extended Learning** is an Hourly Attendance intervention program. Attendance is taken each hour and it is not required that we add verified absent codes for these absences. Record those students present 'P' or absent 'A'. This program is not approved for electronic signature so we need the back-up **detail** attendance report(s) and rosters on file with your signatures. Each month-end **send me both** the Hourly Attendance Summary, signed/dated by principal and Detail Attendance reports signed by the clerk.